## Android手機資料輕鬆轉至新Galaxy手機 P.02~P.21

## 

WhatsApp/LINE聊天記錄備份及復原操作流程
P.47 ~ P.56

# **snmsung Smart Switch** Android手機資料輕鬆轉至新Galaxy手機

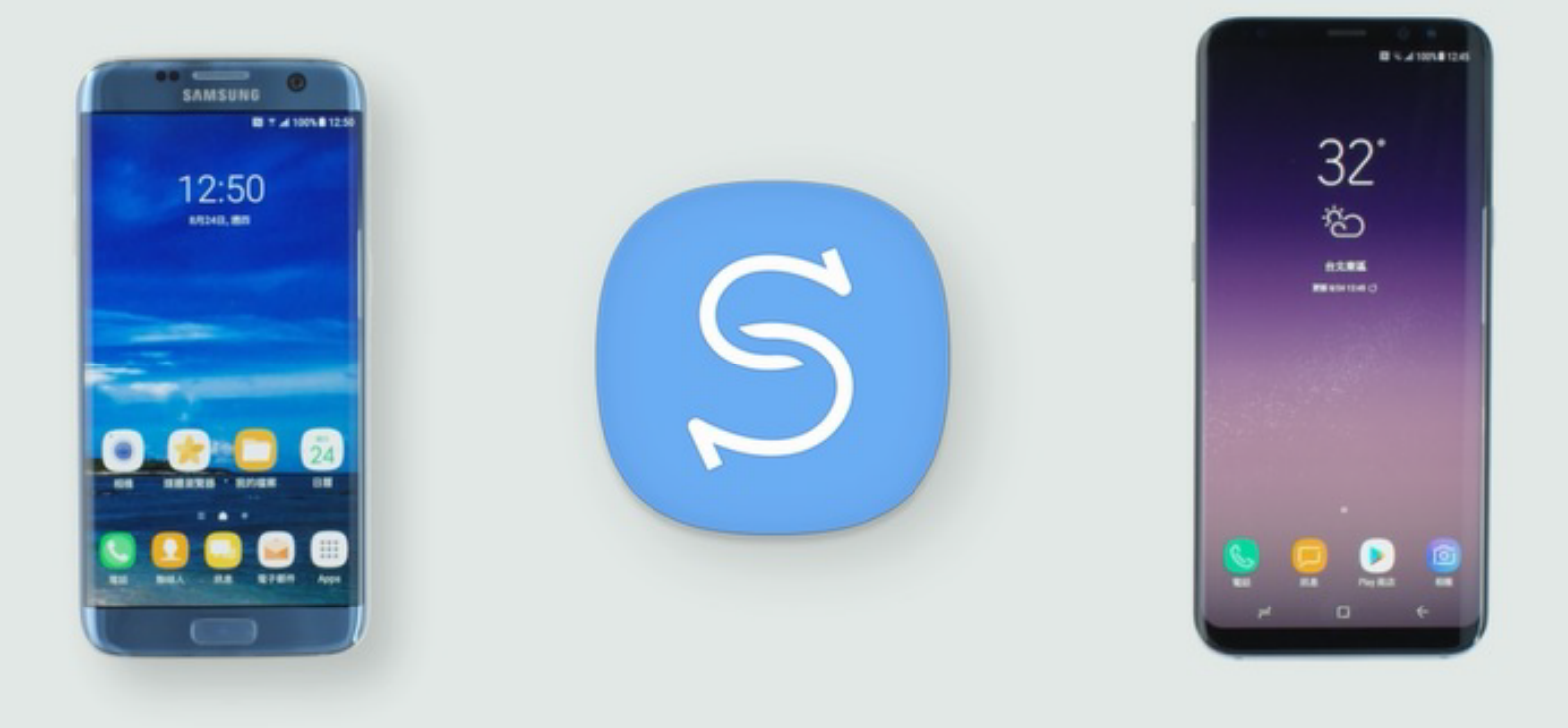

\*操作此功能前,舊Android手機需至Google Play商城或Smart Switch官網下載安裝Smart Switch App。 影片中手機螢幕畫面為省略步驟之模擬示意,操作內容請以實際狀況為準。影片中使用Galaxy S7及Galaxy S8+示意操作,且非所有Galaxy手機皆支援此功能,實際可使用功能可能因為地區或電信業者不同而有所差異。

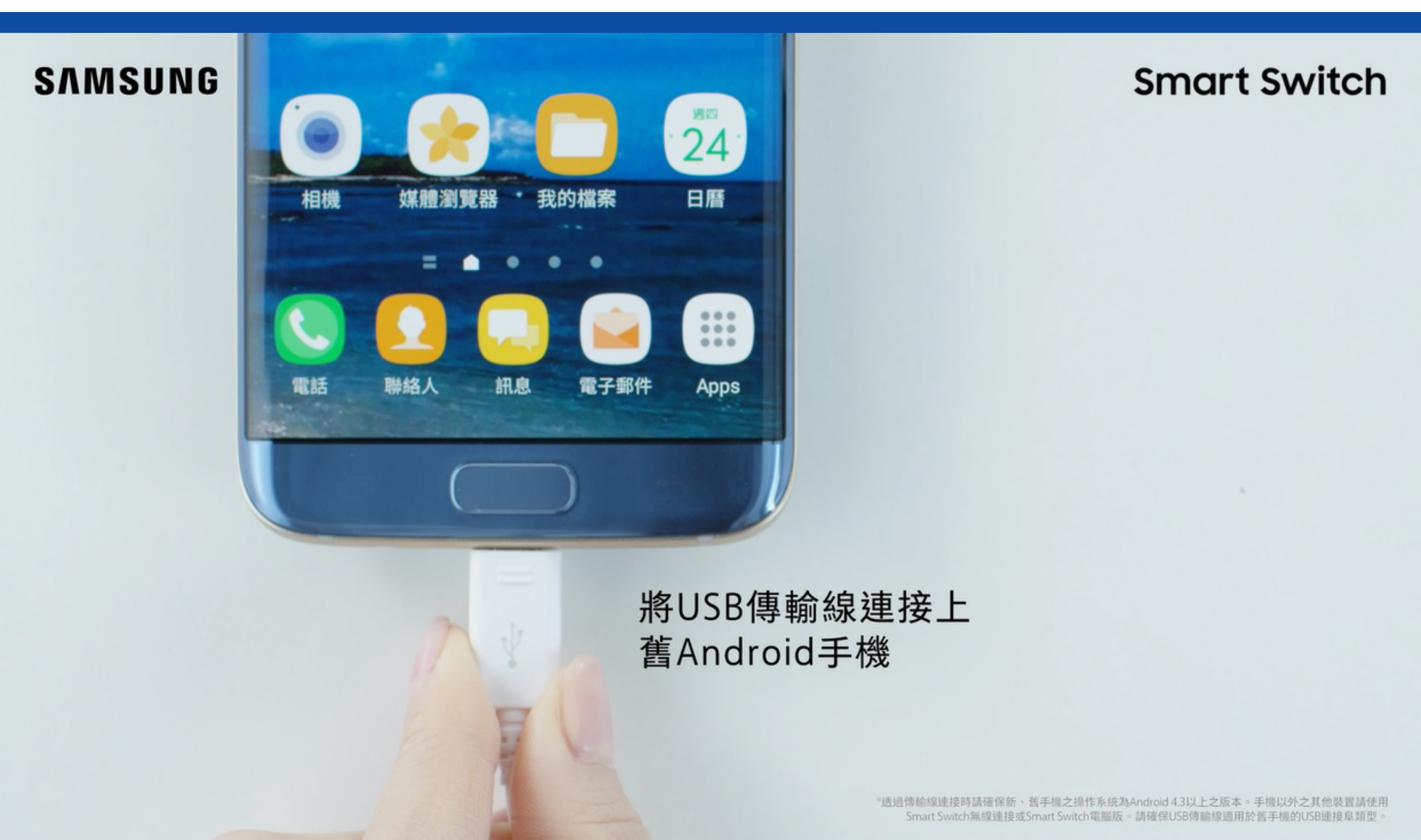

#### SAMSUNG

將USB傳輸線的另一端 連接上Type C USB OTG轉接頭

SAMSUNG

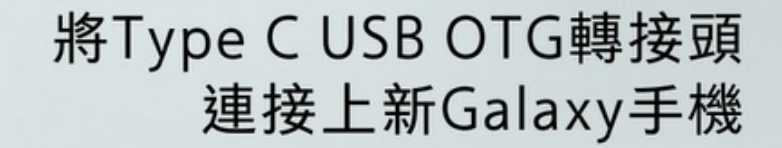

۵

С

Play 商店

訊息

Ô

相機

#### SAMSUNG

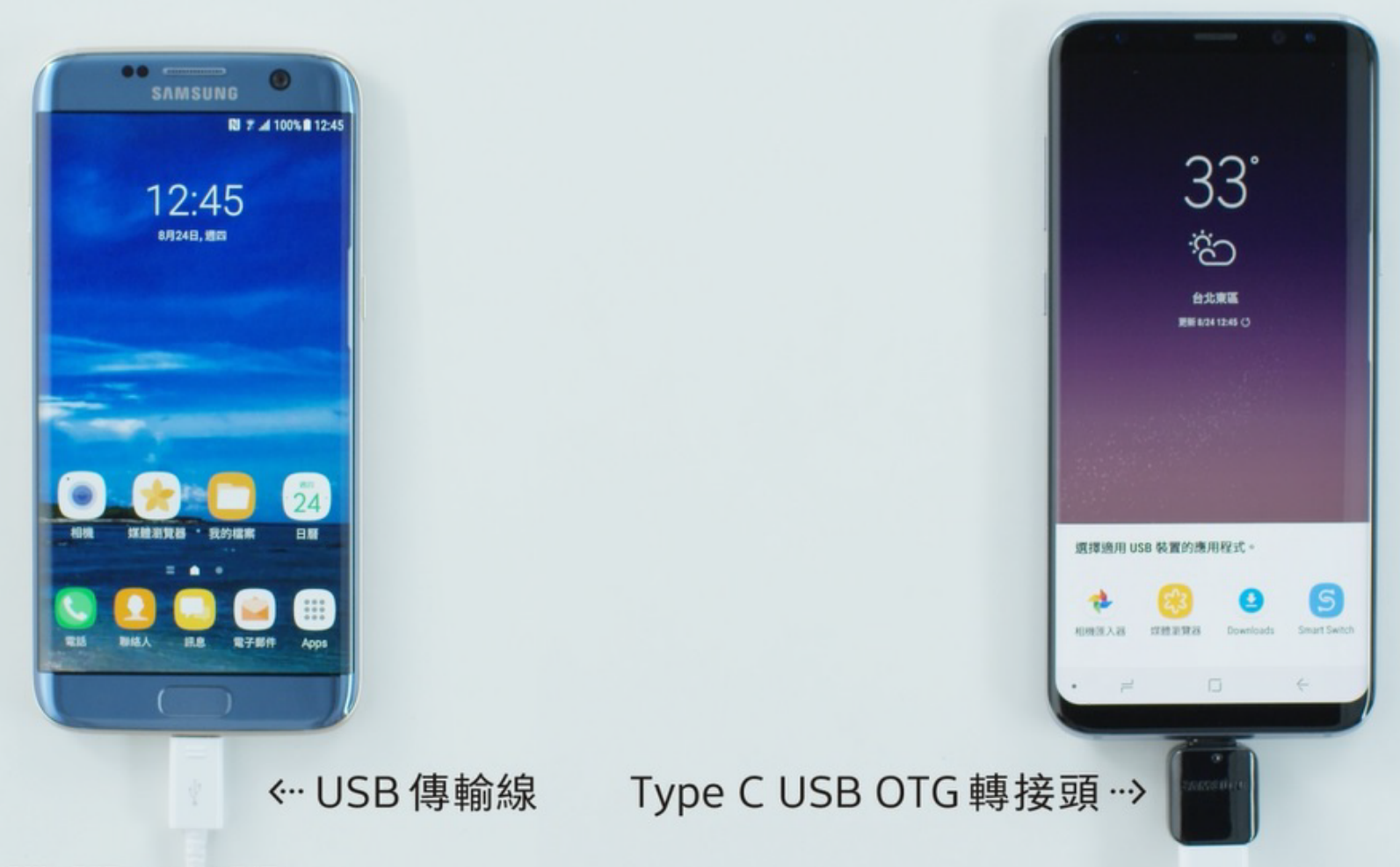

SAMSUNG

## 點選 Smart Switch

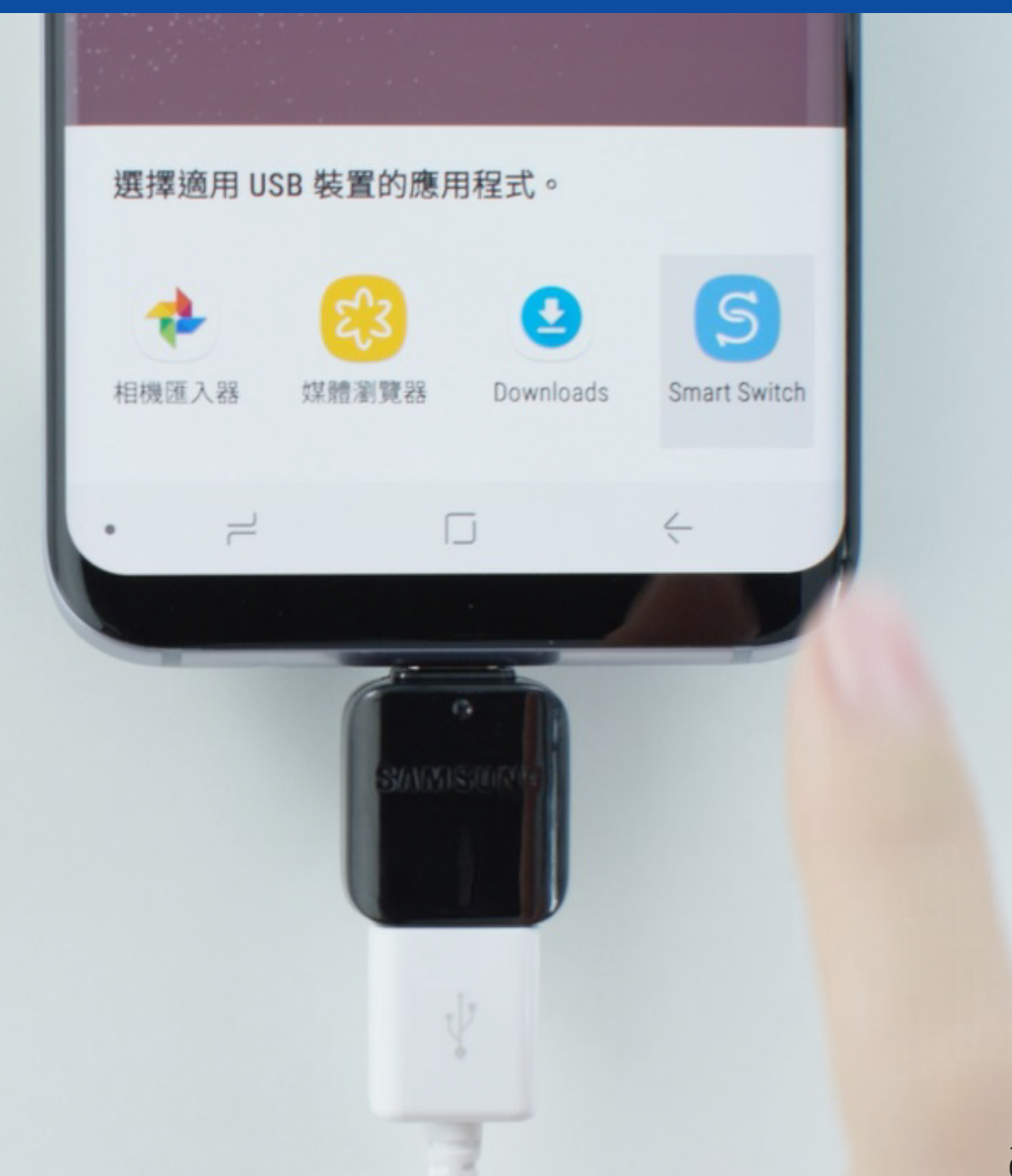

#### SAMSUNG

#### **Smart Switch**

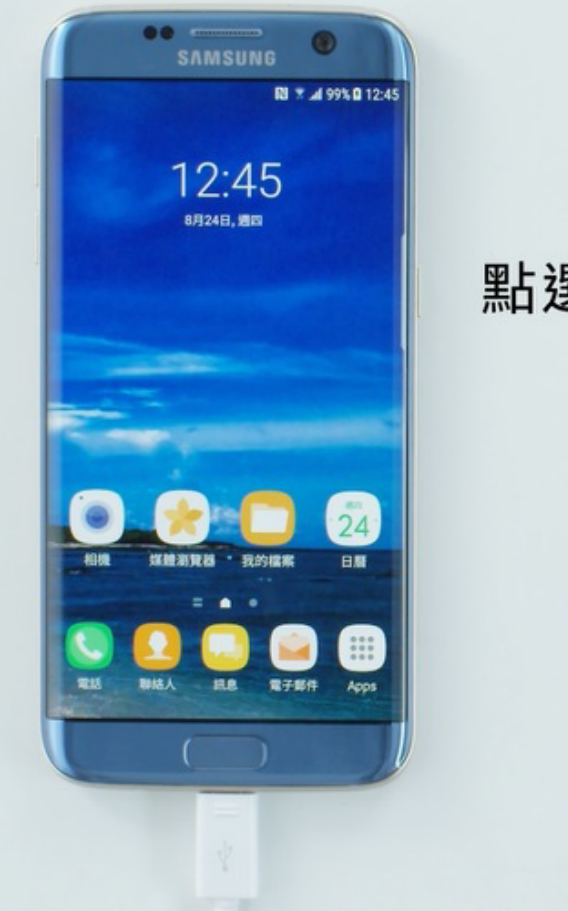

點選新Galaxy手機上的 「接收」

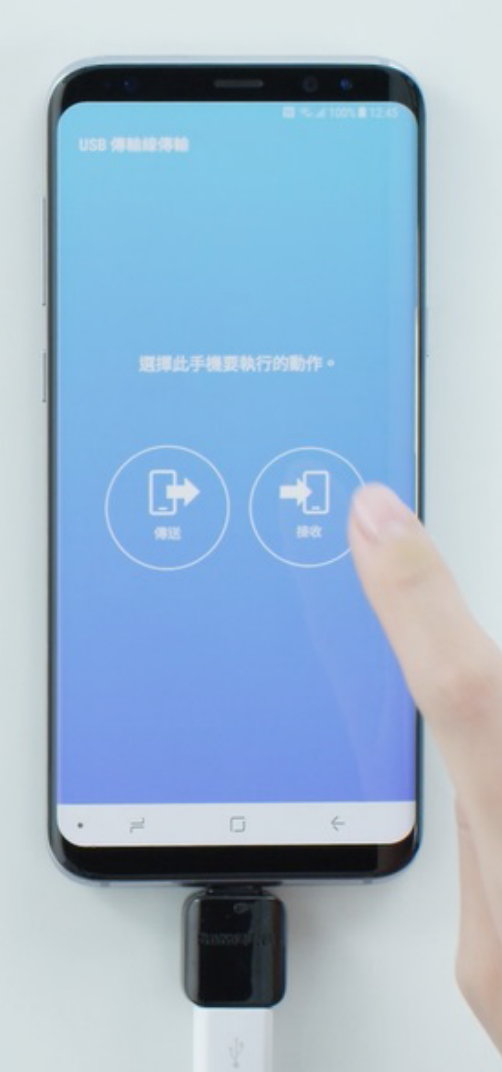

#### SAMSUNG

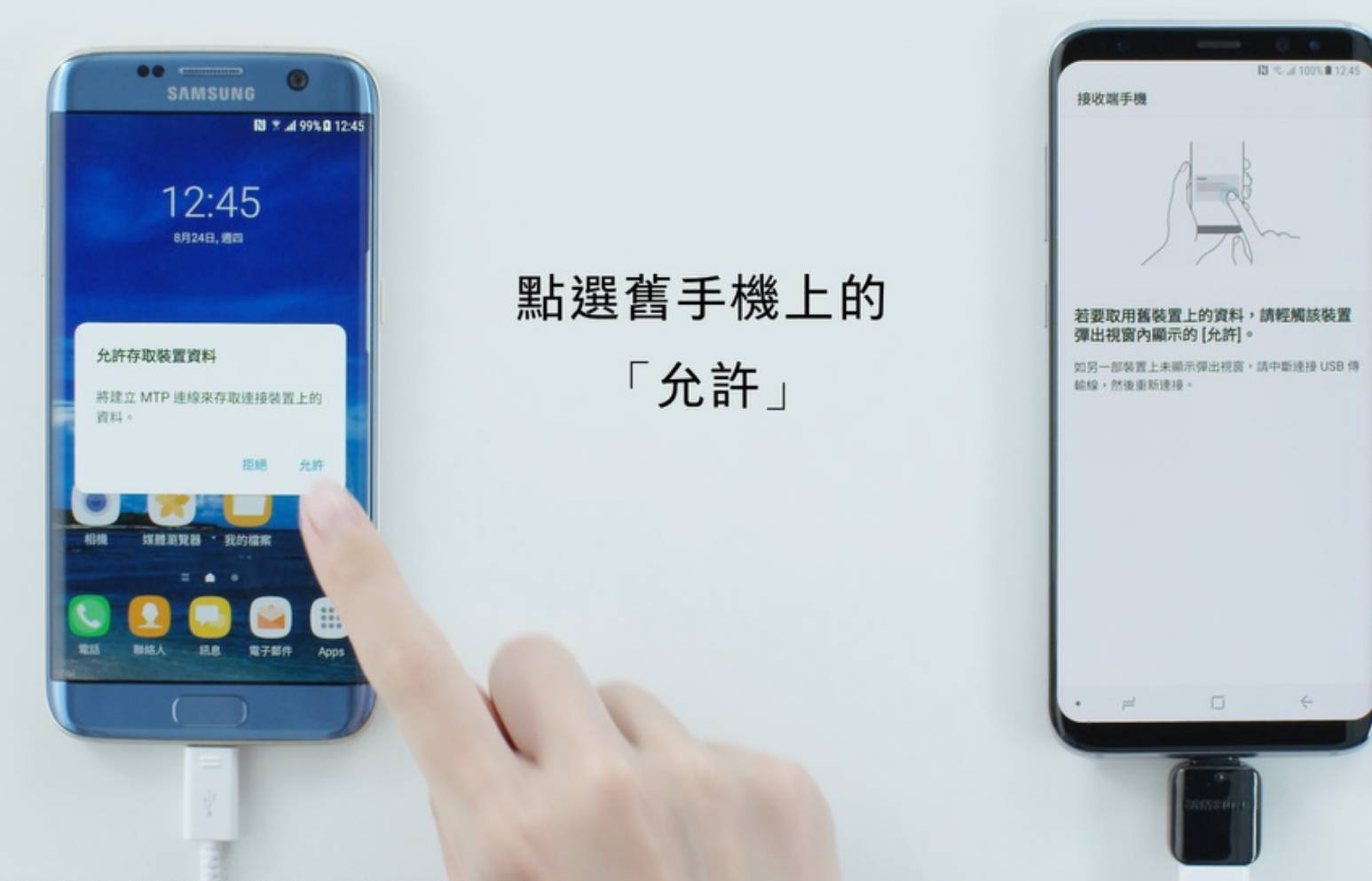

#### SAMSUNG

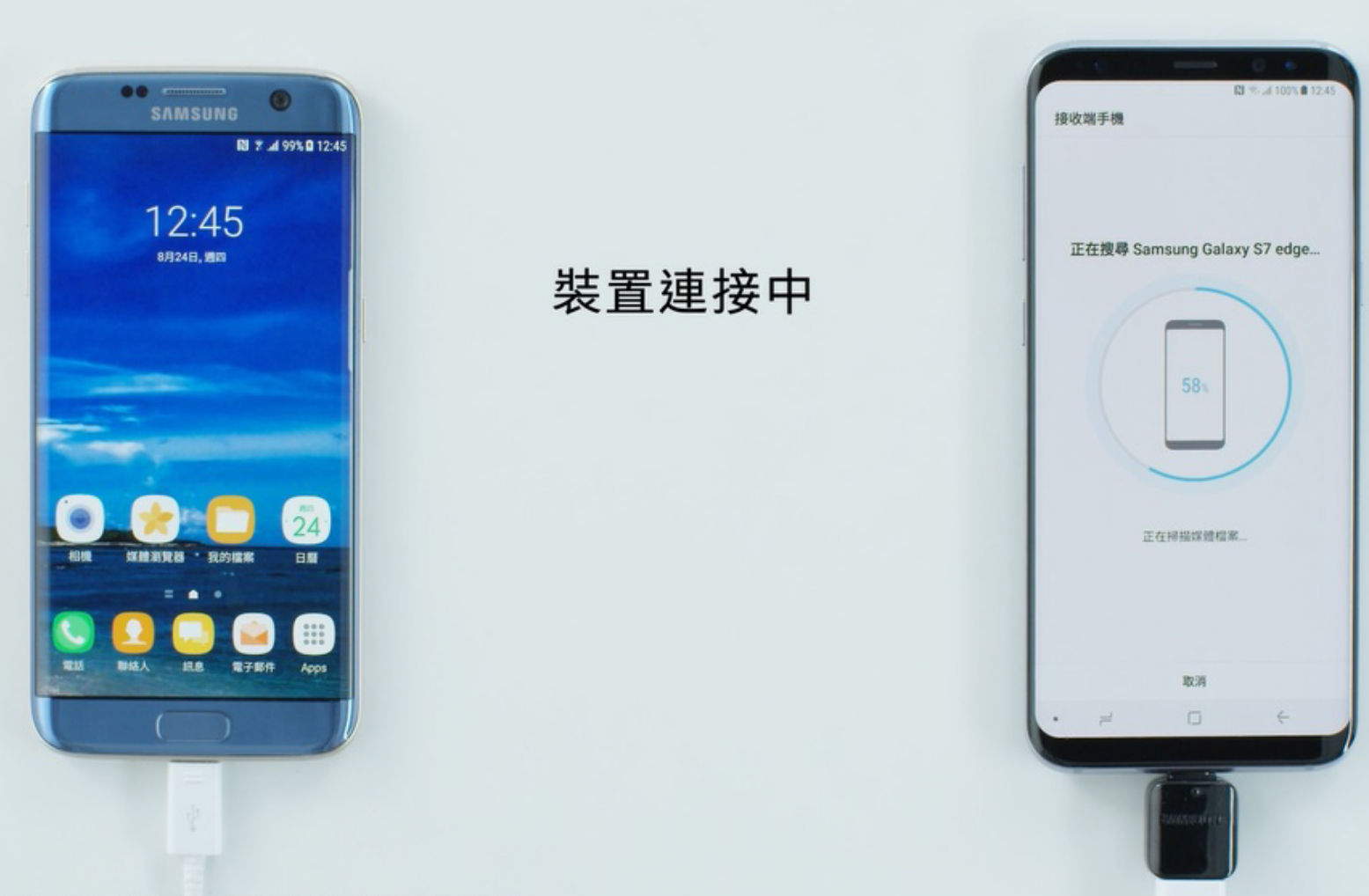

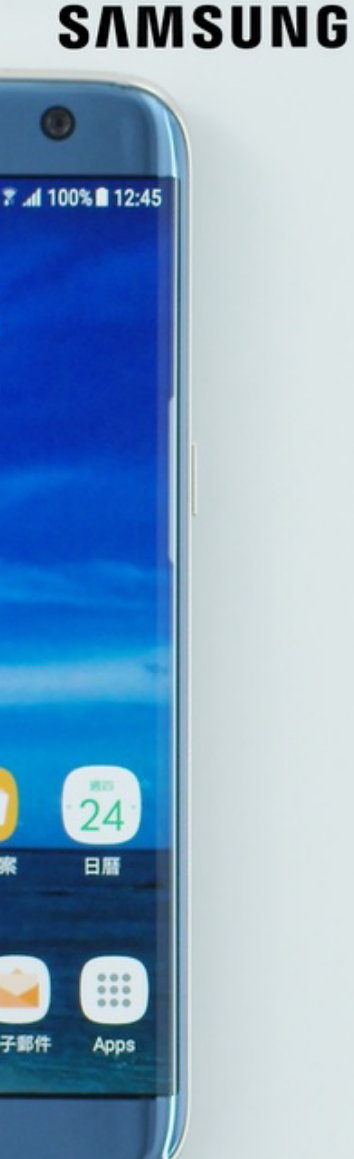

#### 於新Galaxy手機 勾選欲接收的資料

通訊軟體之聊天記錄無法轉移 (如Line或WhatsApp), 轉移方式請見各通訊軟體官網

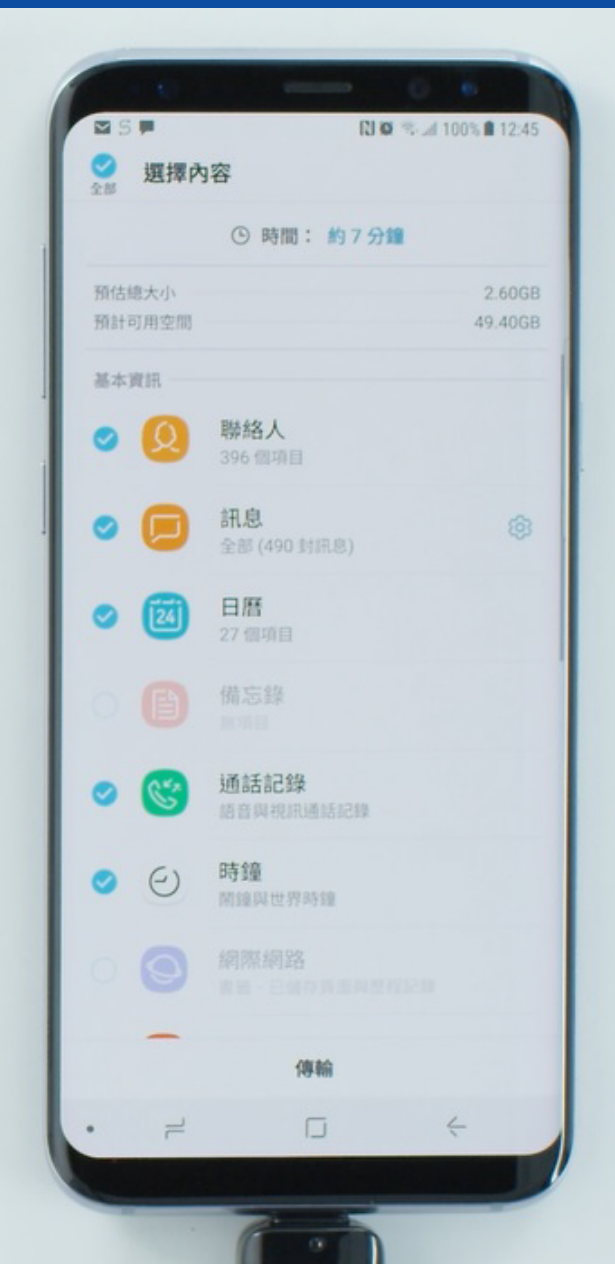

並點選「傳輸」

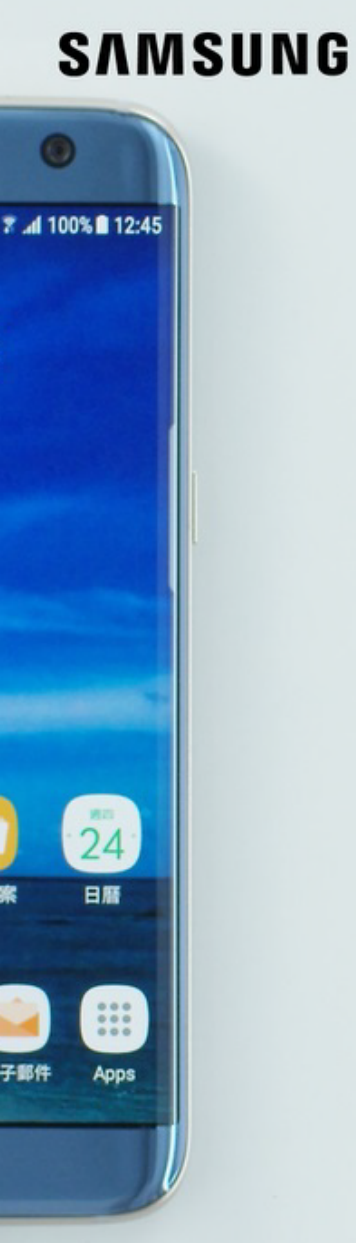

#### N 🐼 🖘 🖬 100% 🗎 12:45 SF 選擇內容 ④ 時間:約7分鐘 預估總大小 預計可用空間 49.40GB 設定 協助工具、Wi-Fi 與應用程式設定 主螢幕 桌布、資料夾、Wiget 與應用程式捷徑 媒體與文件 圖像 0 音樂 0 影片 語音錄製 文件 53 個項目、一MB 0 傳輸

#### SAMSUNG

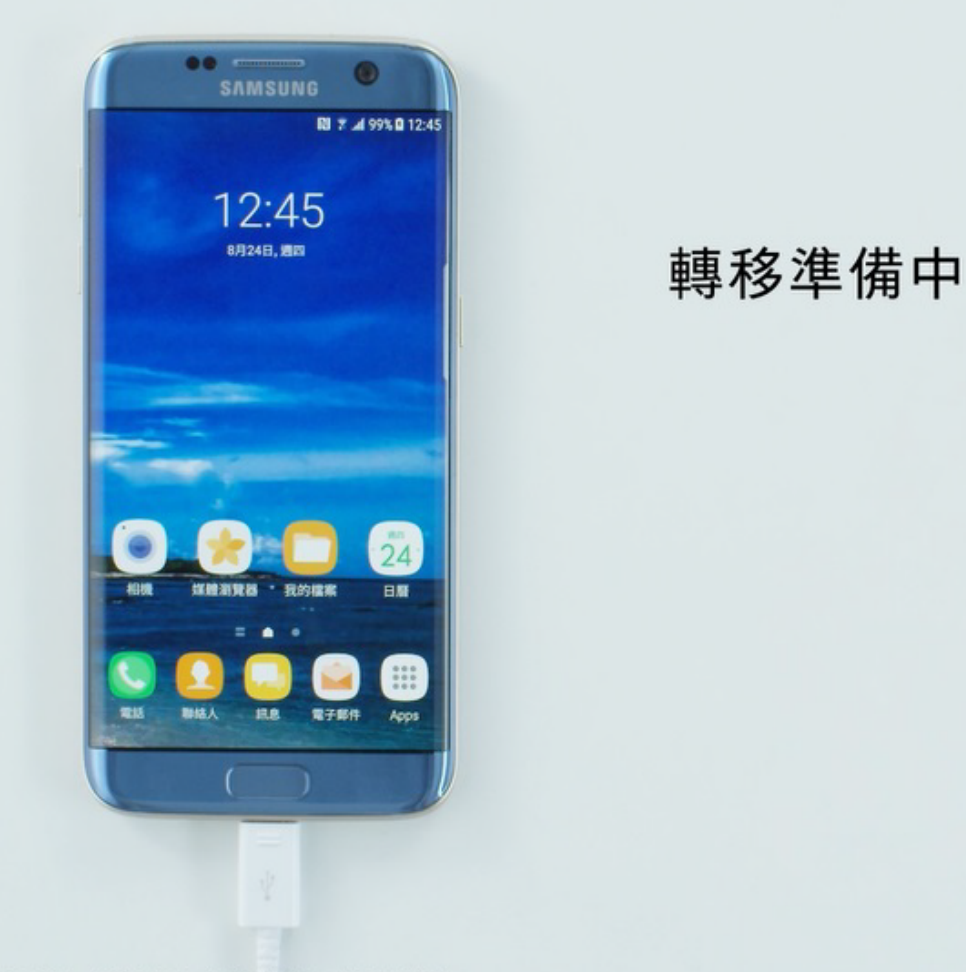

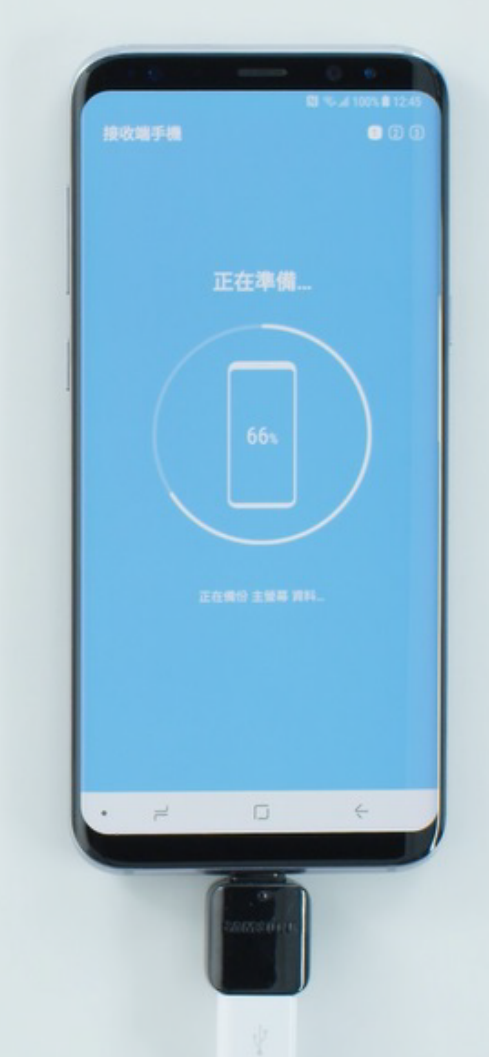

#### SAMSUNG

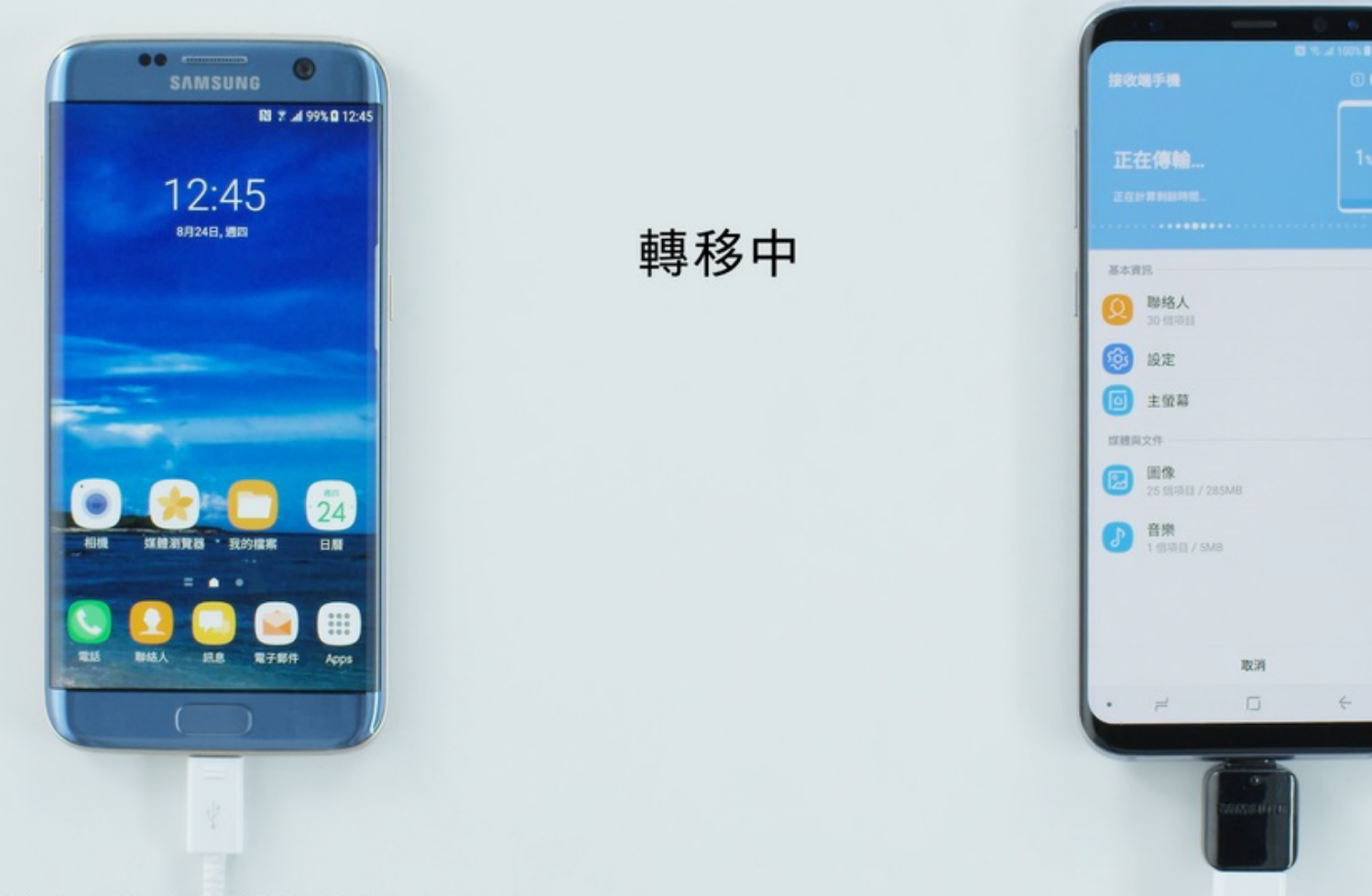

#### SAMSUNG

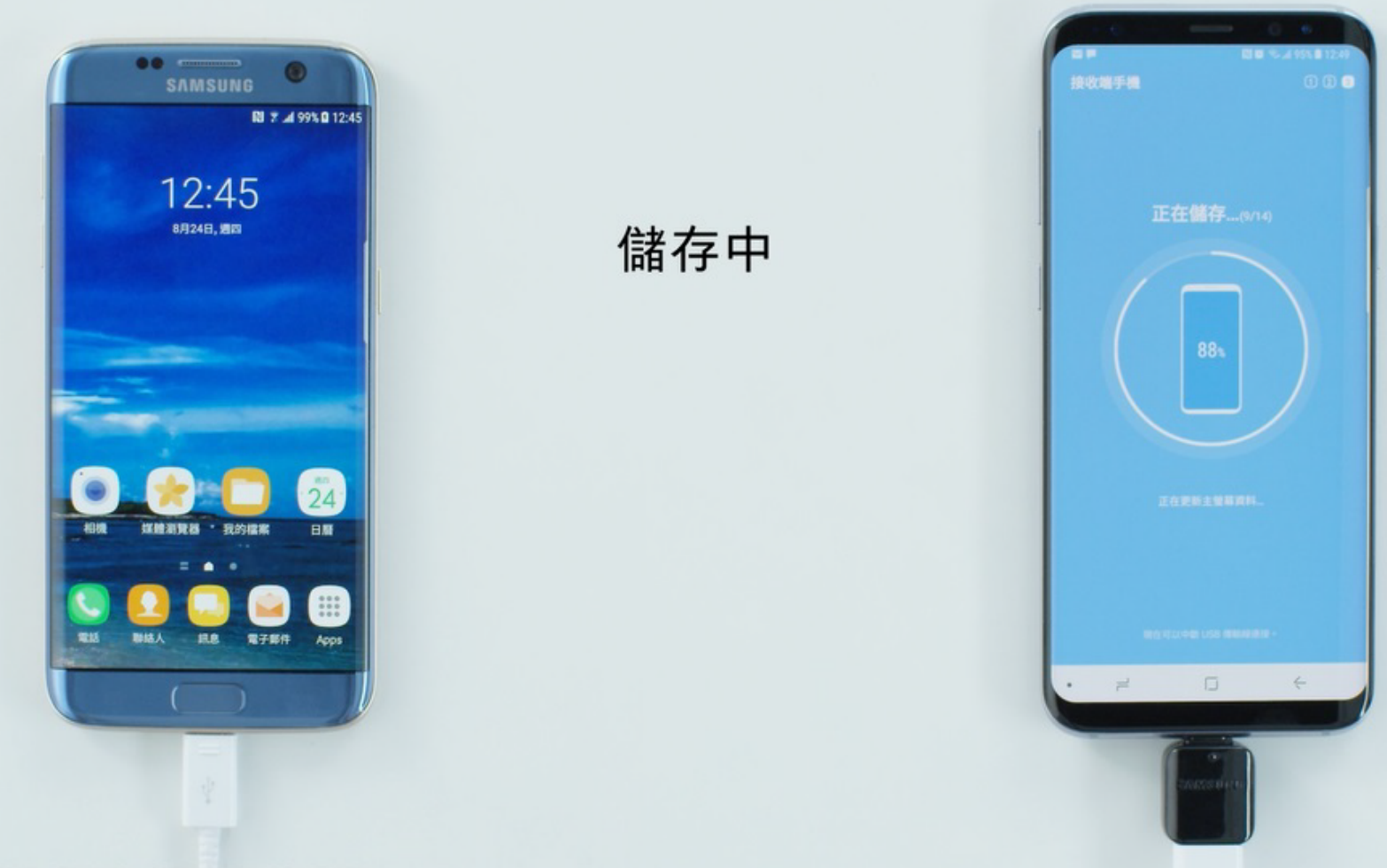

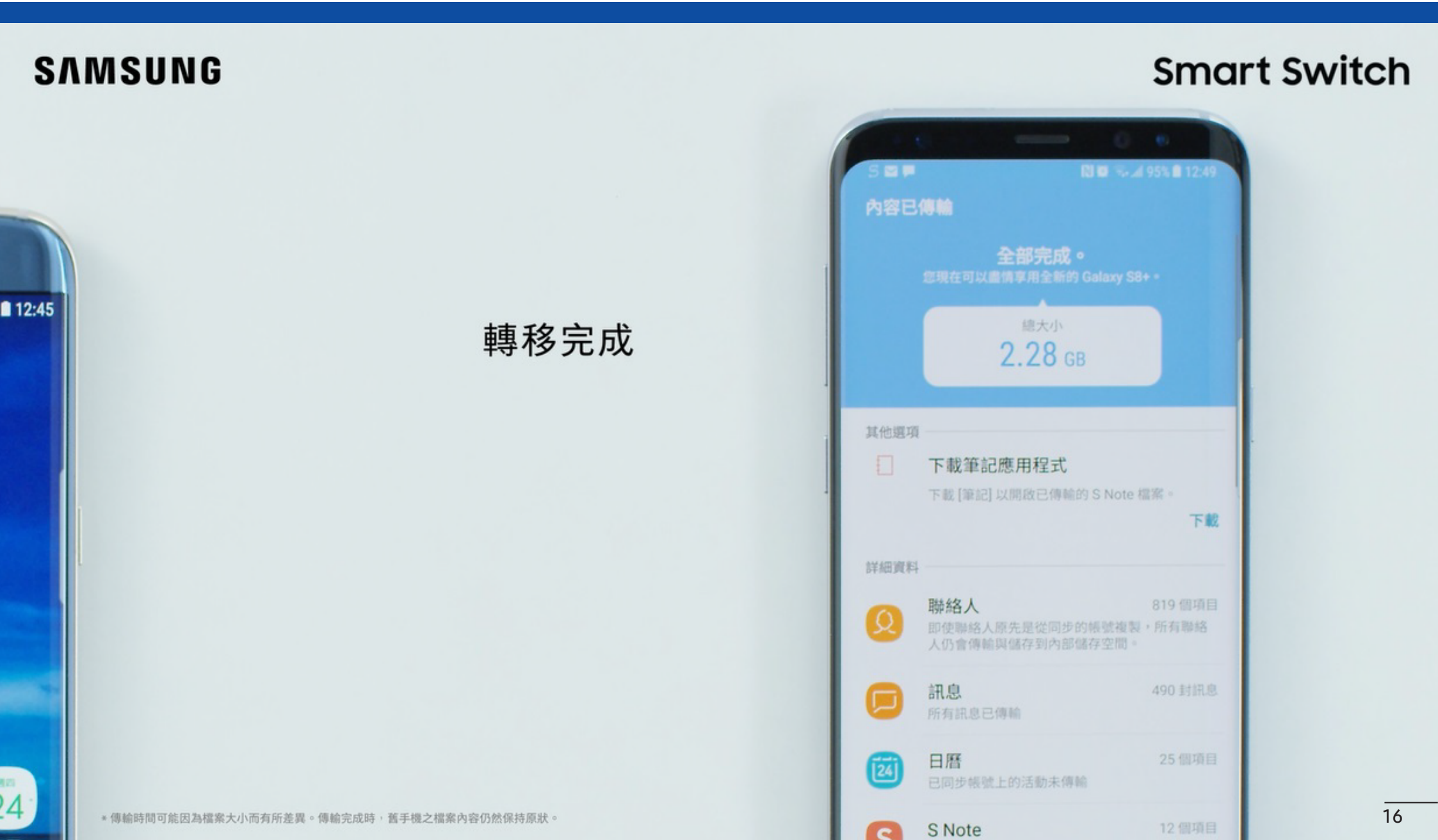

#### SAMSUNG

#### **Smart Switch**

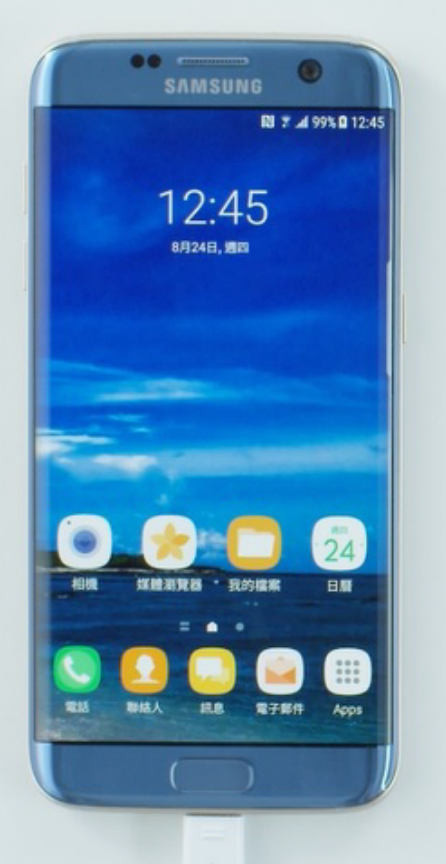

#### 確認轉移資料內容

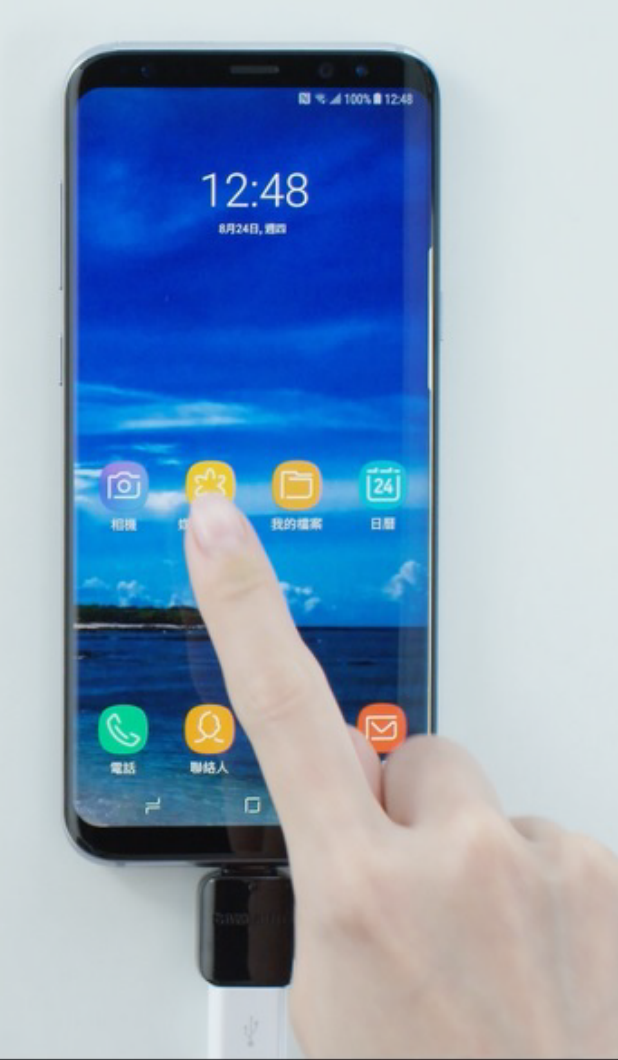

SAMSUNG

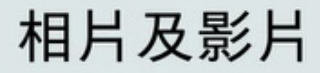

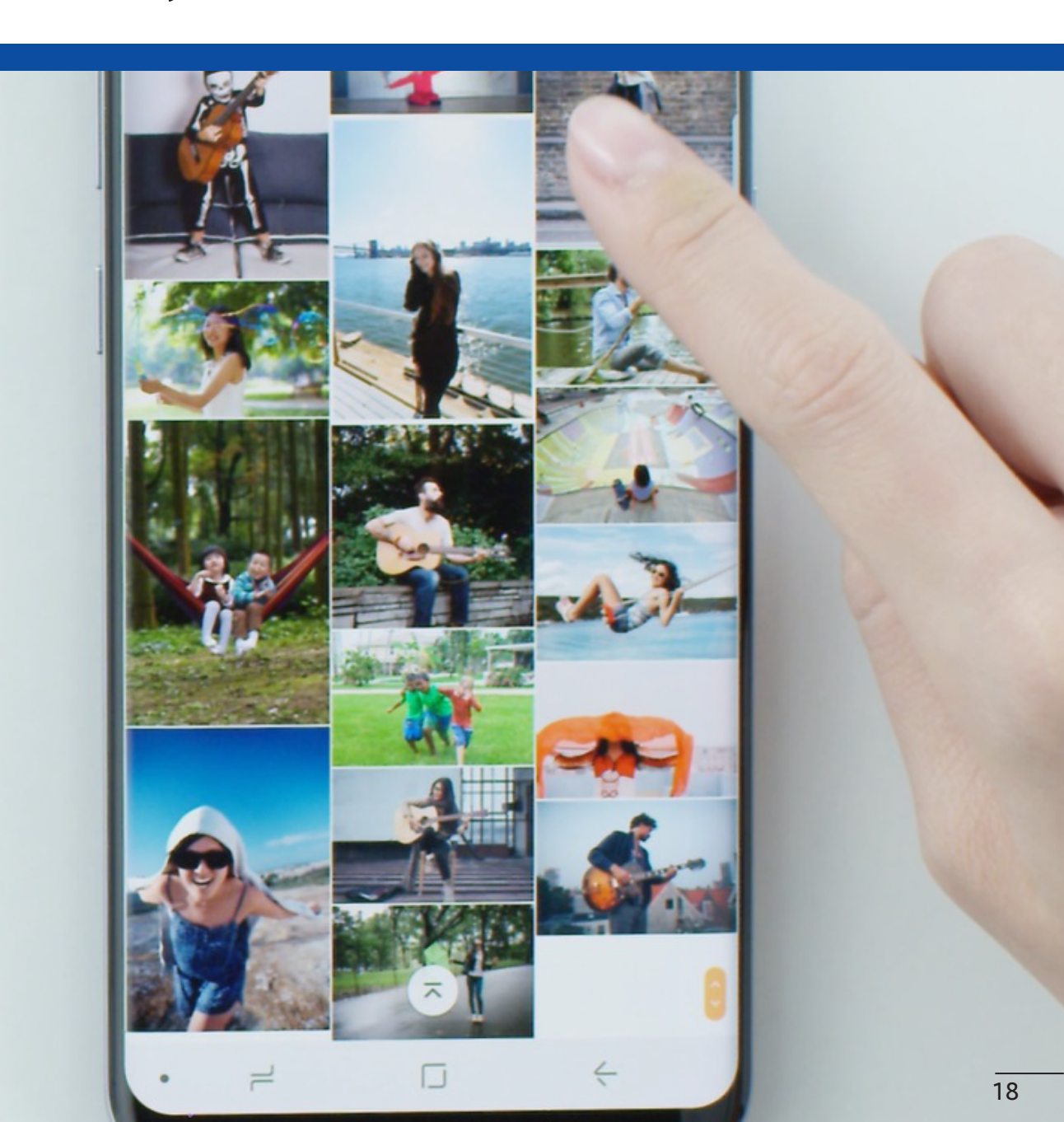

| SAMSUNG  | D Danny B             |
|----------|-----------------------|
|          | E Evan E              |
| 吸んなしてきて白 | G Gary H<br>G Grace K |
| 聯給入及訊息   | G Green M<br>H N      |
|          | H Hank<br>J           |
|          | J James +             |
|          | • = • + 19            |

**Smart Switch** SAMSUNG N 12 1 1995 1 12.5 ◎ 選擇內容 55.57GB ()空間不足。請取消選取部份項目。 聯絡人 0 訊息 0 如發生新Galaxy手機空間不足時 日暦 0 備忘錄 通話記錄 0 時鐘 0 (1) 傳輸

#### SAMSUNG

置入記憶卡擴充 並重新執行Smart Switch 完成資料轉移

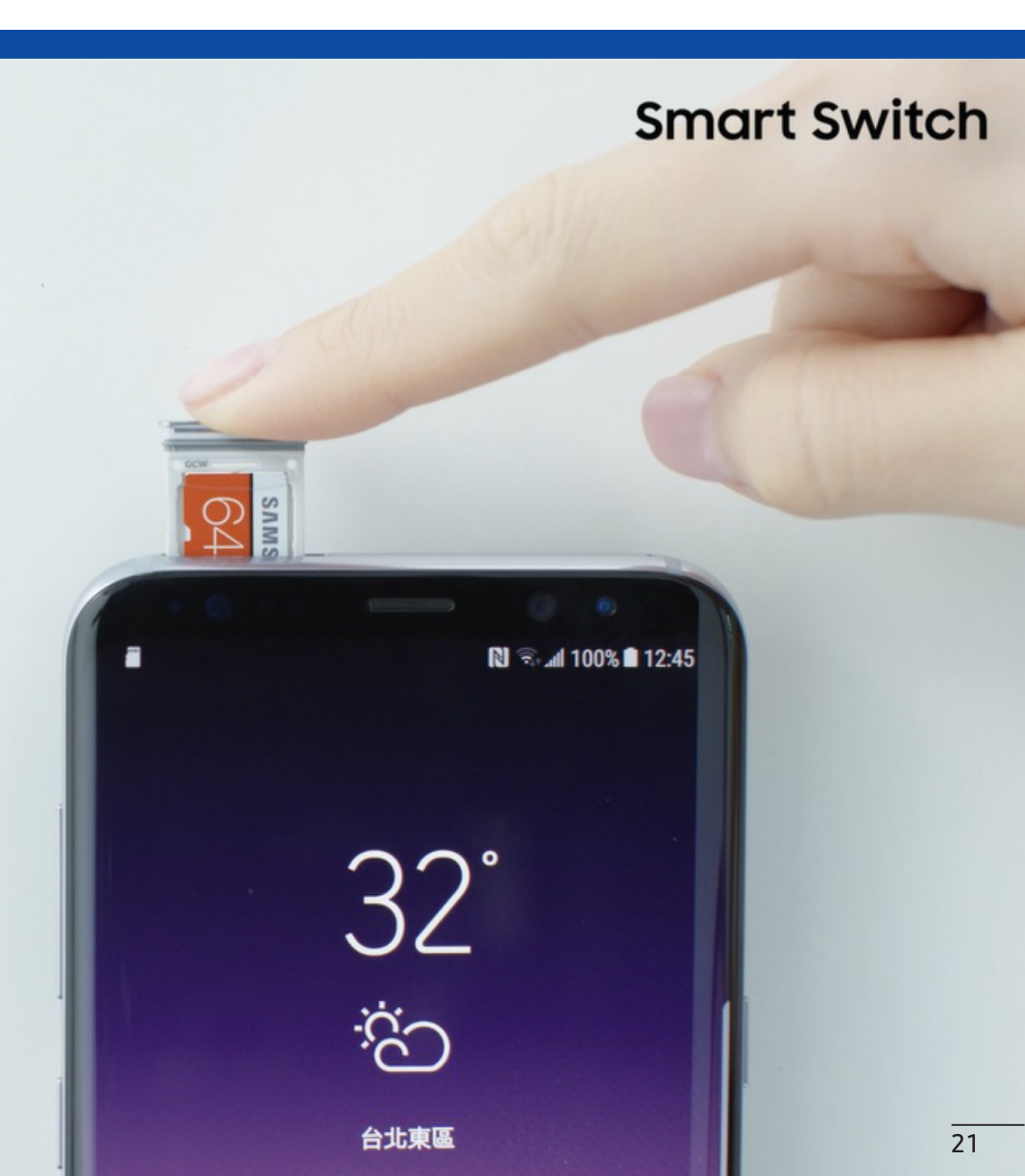

# **sʌmsung Smart Switch** iOS手機資料輕鬆轉至新Galaxy手機

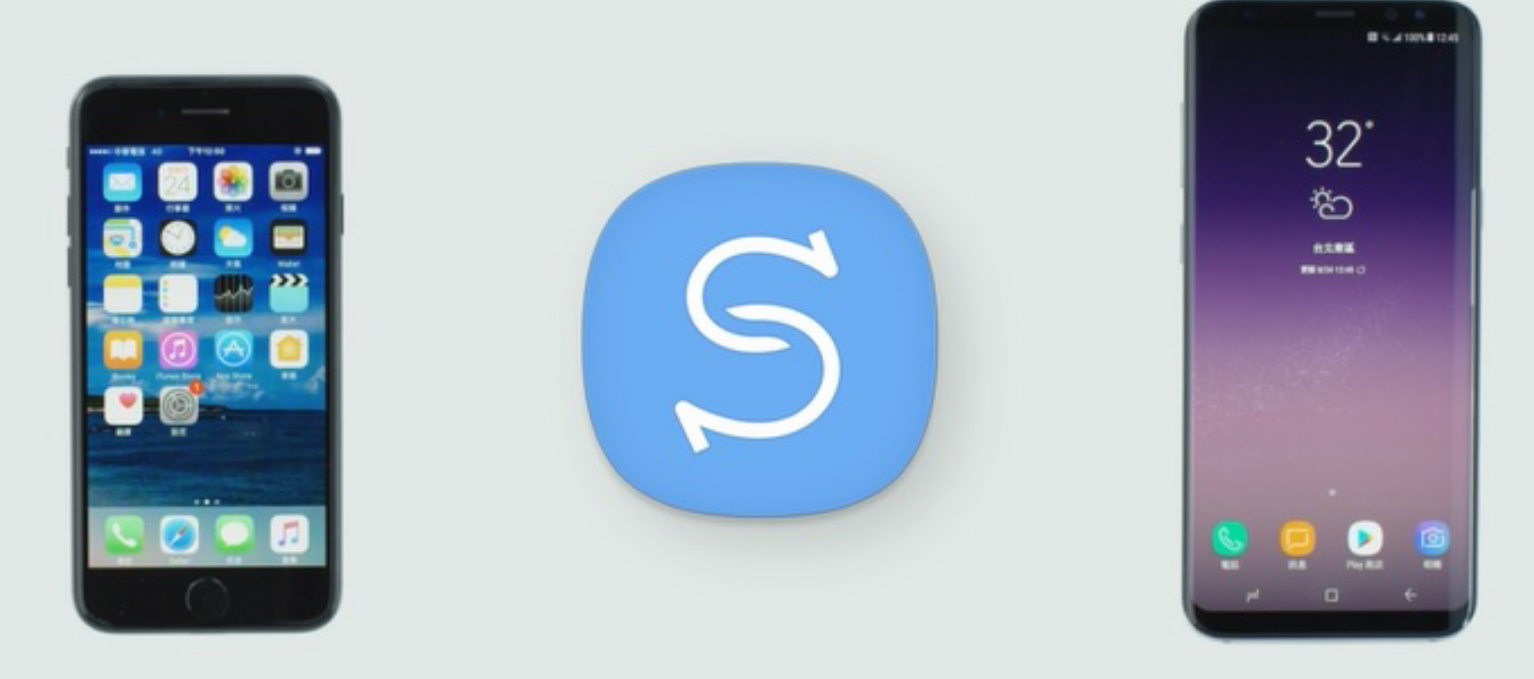

SAMSUNG

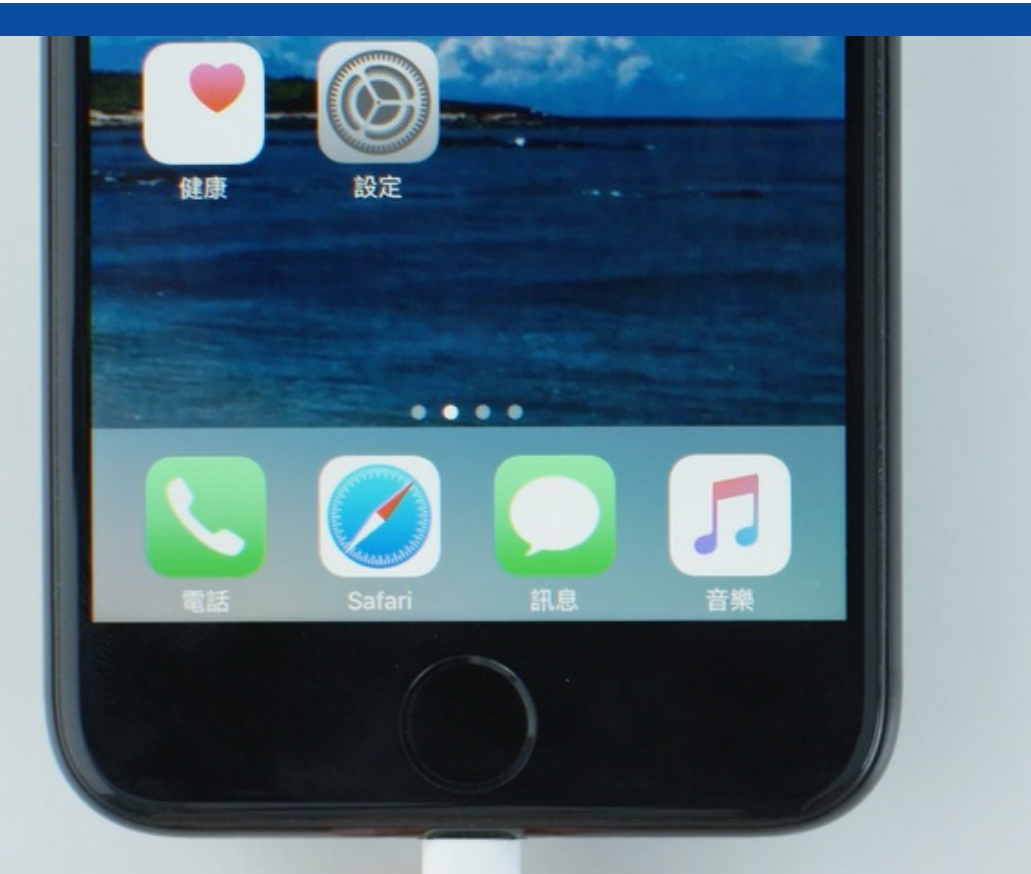

**Smart Switch** 

#### 將USB傳輸線連接上 舊iOS手機

\*透過傳輸線連接時講確保新、舊手機之操作系統為iOS5以上之版本。手機以外之其他裝置講使用 Smart Switch無線連接或Smart Switch電腦版 \*講確保USB傳輸線適用於舊手機的USB連接卓類型。

SAMSUNG

**Smart Switch** 

SAMSUME

#### 將USB傳輸線的另一端 連接上Type C USB OTG轉接頭

#### SAMSUNG

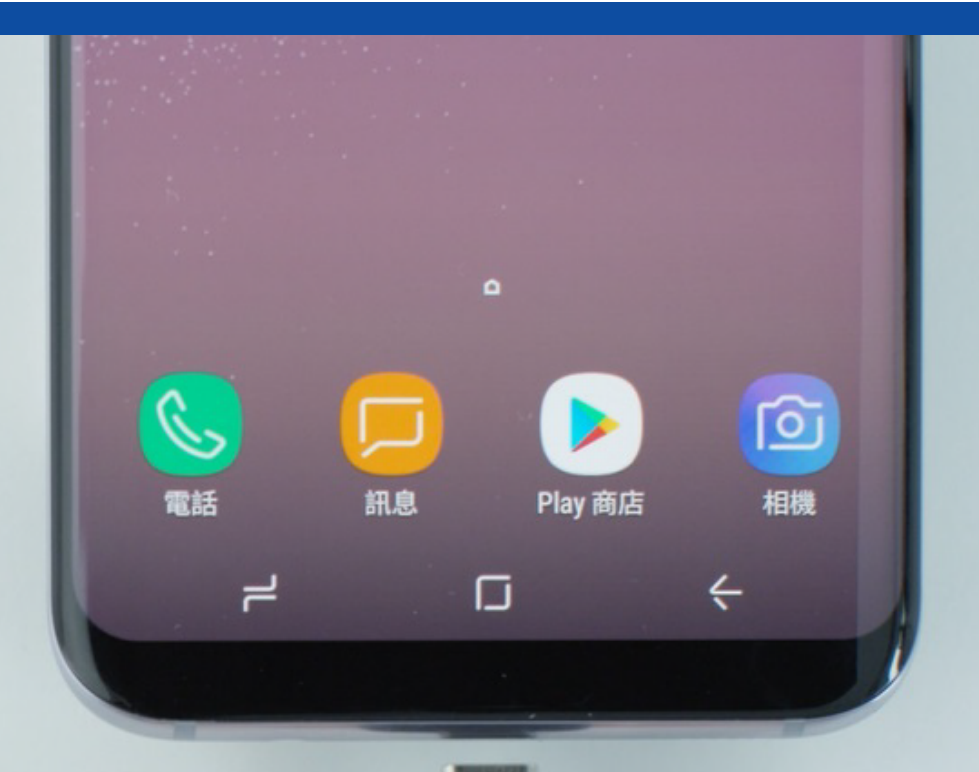

#### 將Type C USB OTG轉接頭 連接上新Galaxy手機

#### SAMSUNG

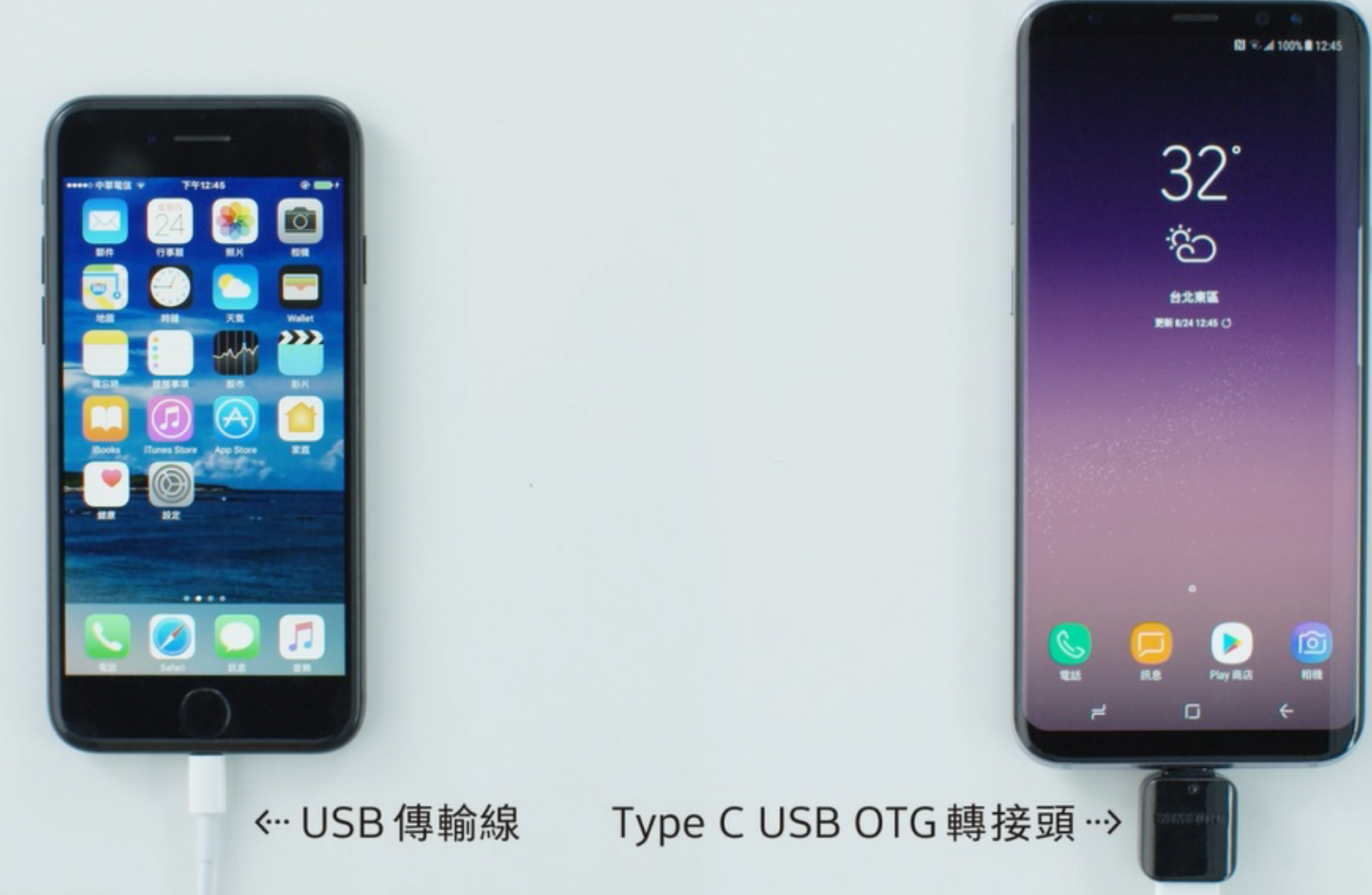

點選 Smart Switch

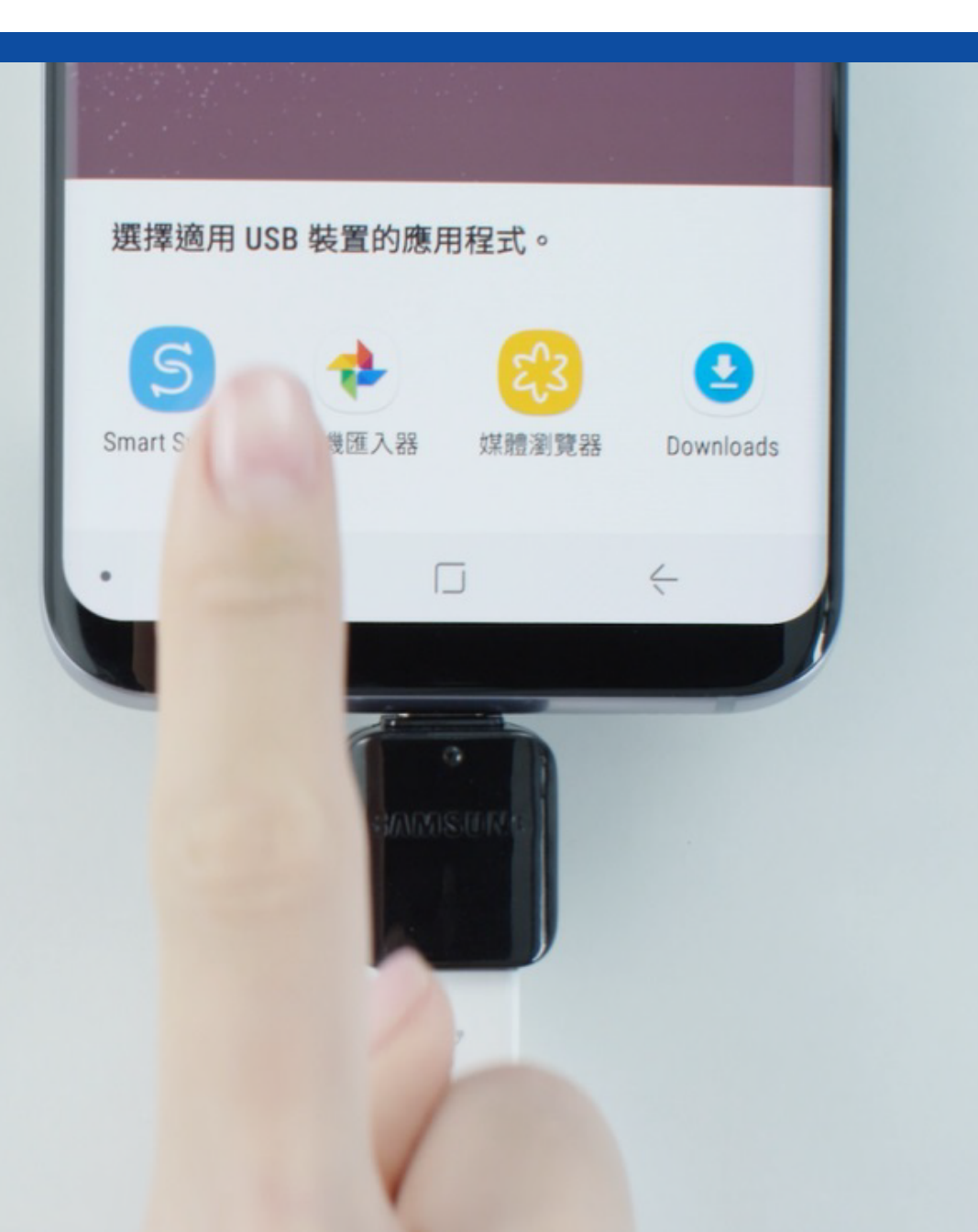

SAMSUNG

#### SAMSUNG

#### **Smart Switch**

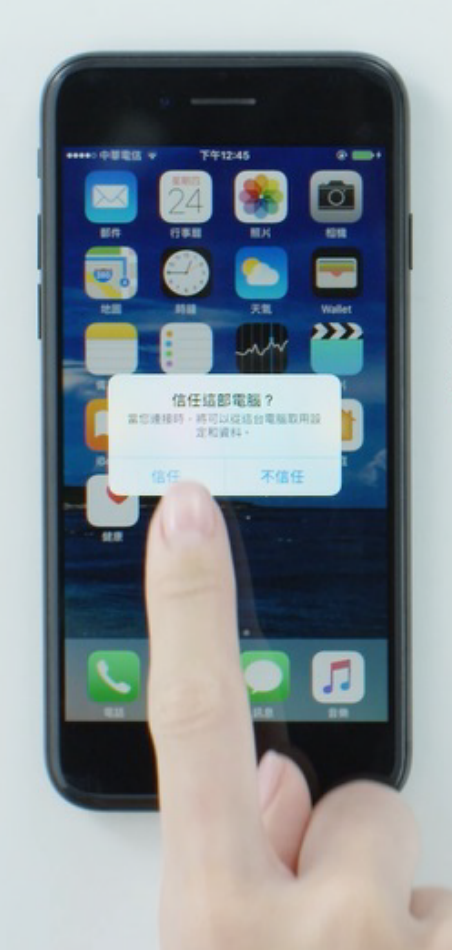

## 於舊iOS手機點選「信任」

部分iOS手機需輸入iCloud帳號及密碼

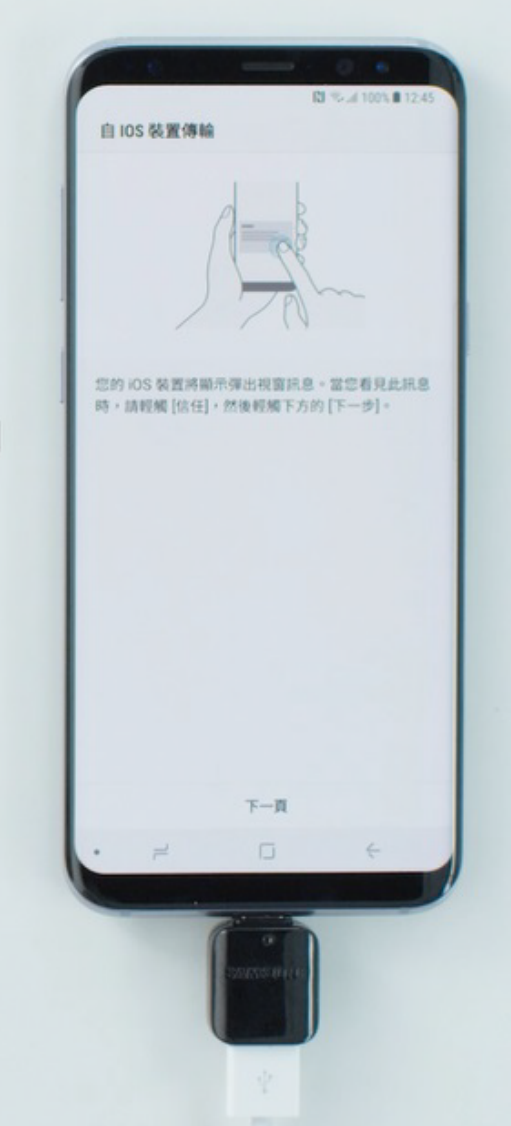

#### SAMSUNG

#### **Smart Switch**

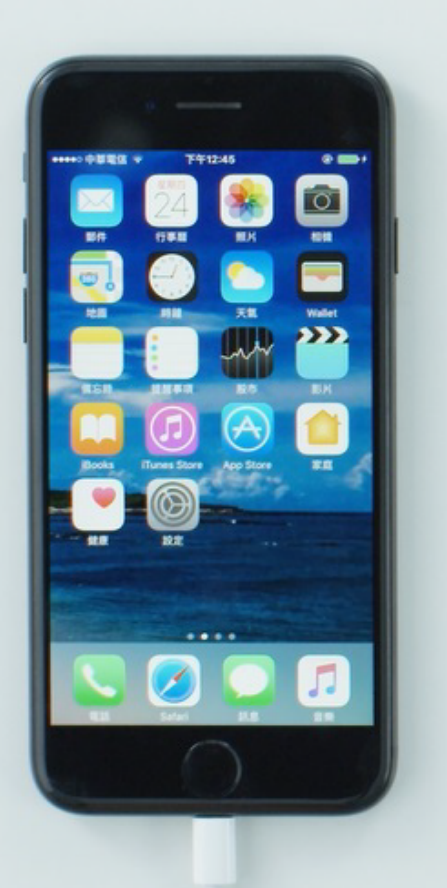

13 Wood 100% 8 11 自10S装置傳輸 您的 iOS 装置將顯示彈出視窗訊息。當您看見此訊息 點選「下一頁」 時,請輕觸[信任],然後輕觸下方的[下一步]。

#### SAMSUNG

#### **Smart Switch**

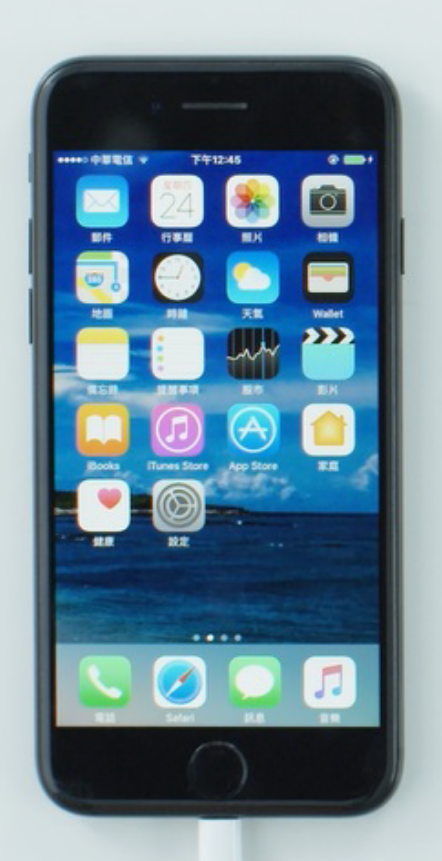

Smart Switch自動連接 至舊iOS手機

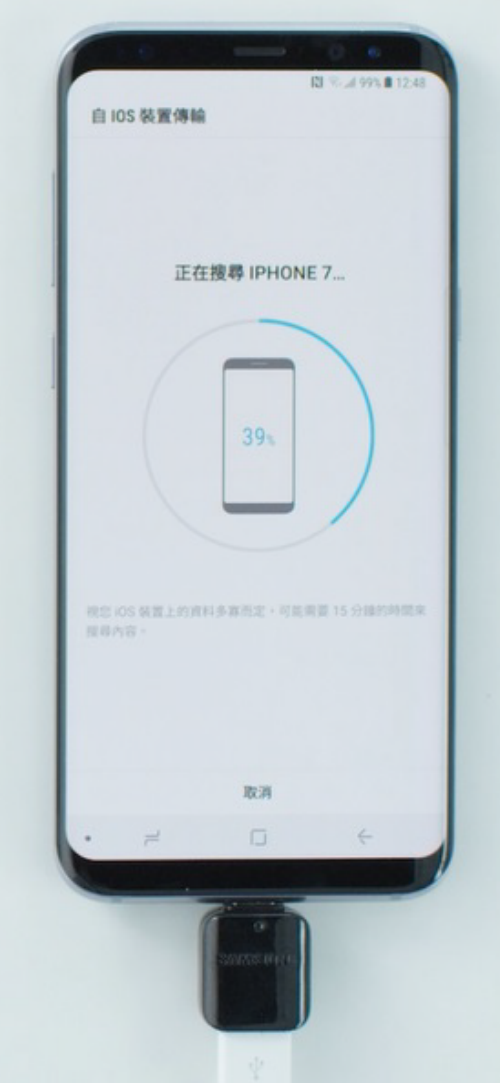

#### SAMSUNG

#### **Smart Switch**

N 12.5

正在搜尋 IPHONE 7...

取消

自105装置傳輸

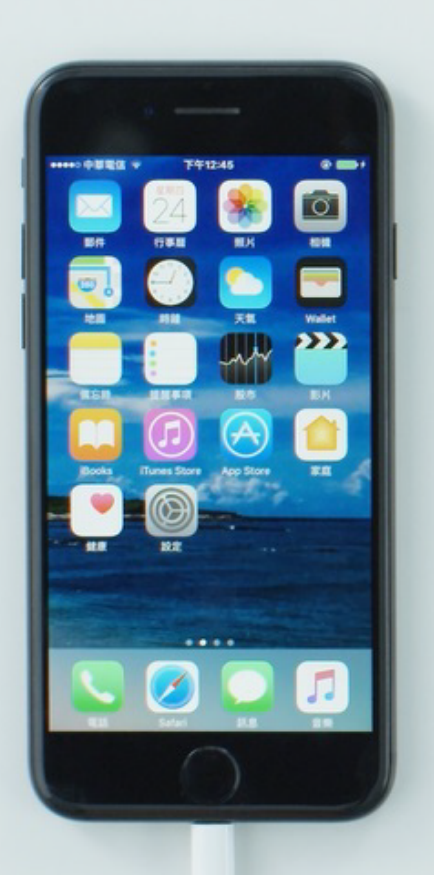

並偵測相關傳輸內容

\*舊手機以iPhone7作為示意,新手機以Galaxy S8+作為示意。搜尋時間可能因為使用環境不同而有所差異。自iOS手機進行 資料傳輸時,請關閉訊息提醒,避至傳輸過程中斷。由於手機或或操作系統類型不同,某些應用程式可能無法成功傳輸。 Smart Switch無法轉移Line及WhatsApp歷史資料,轉移方式詳見各通訊軟體網站。

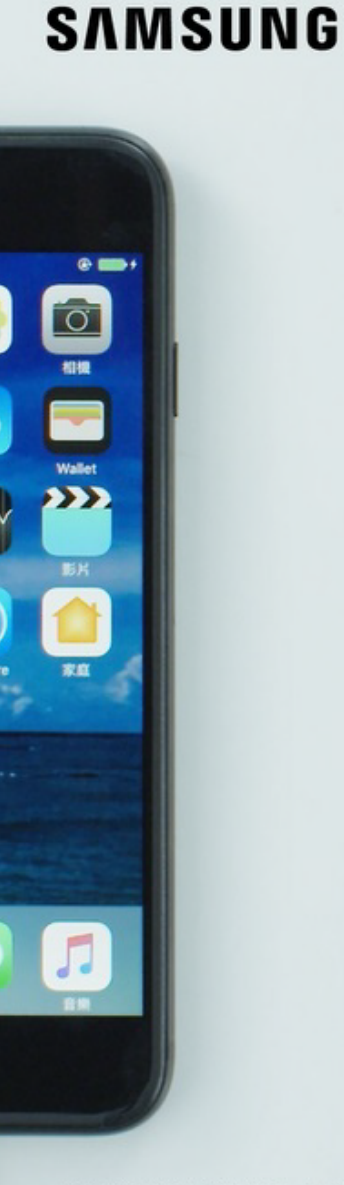

#### 於新Galaxy手機 勾選欲接收的資料 <sup>通訊軟體之聊天記錄無法轉移</sup> (如Line或WhatsApp),

轉移方式請見各通訊軟體官網

| ig: ig: ig: ig: ig: ig: ig: ig: ig: ig: | 南家                     |         |
|-----------------------------------------|------------------------|---------|
| 全部                                      | ne                     |         |
|                                         | ④時間:約31分鐘              |         |
| 預估總大小                                   |                        | 10.12GB |
| 預計可用空間                                  |                        | 51.93GB |
| 基本資訊                                    |                        |         |
| • <u>Q</u>                              | 聯絡人<br>29 個項目          |         |
| • 🗊                                     | 訊息<br>過去 30 天 (24 封訊息) |         |
| • 🗹                                     | 日暦<br>4個項目             |         |
| • 🗎                                     | 筆記<br>2 個項目            |         |
| o 😢                                     | 應用程式清單                 |         |
| • 🕲                                     | 通話記錄/封鎖名單              |         |
| <b>o</b>                                | 時鐘                     |         |
| 0 🛜                                     | Wi-Fi                  |         |
| •                                       | 卢士                     |         |
|                                         | 傳輸                     |         |

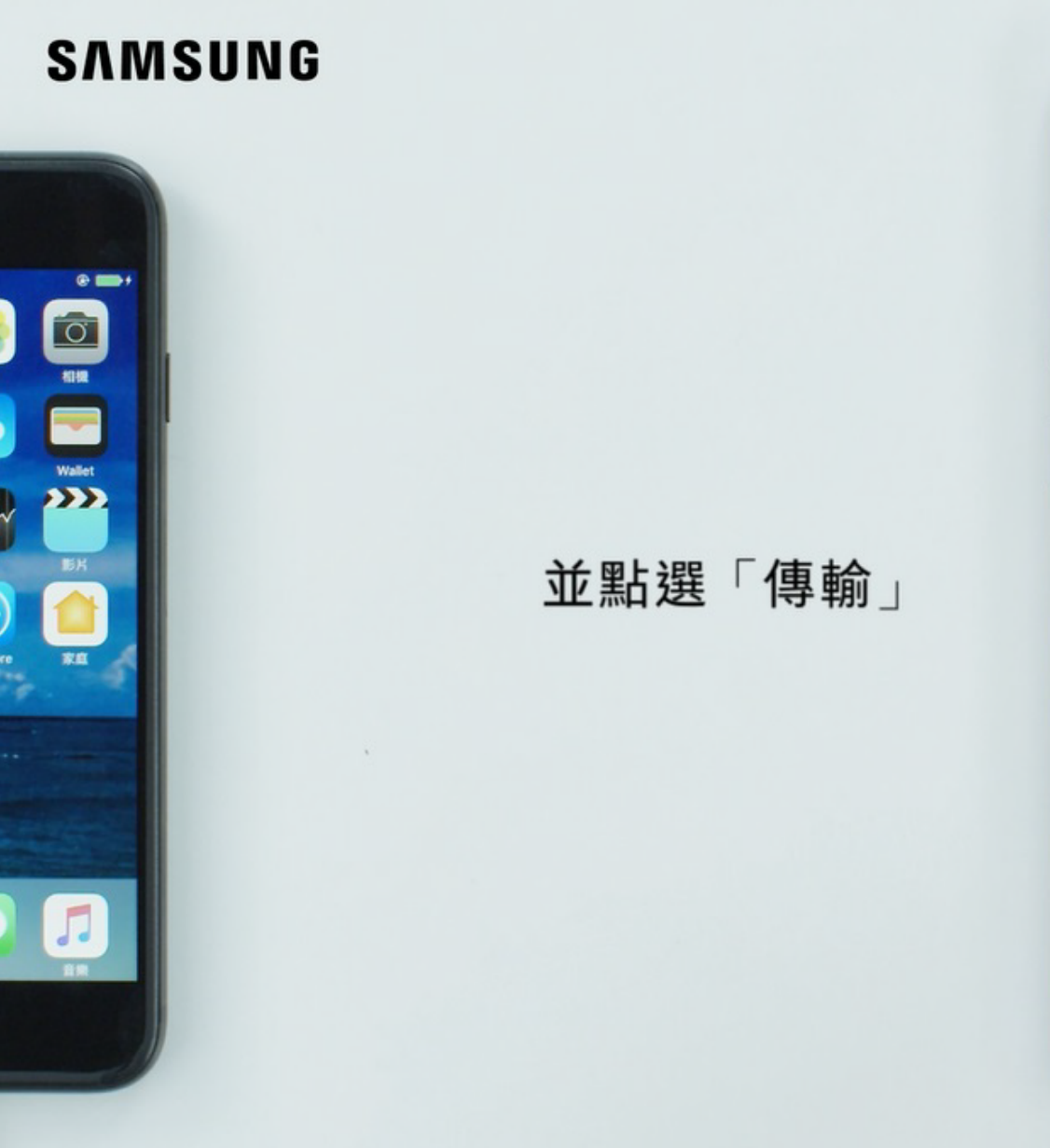

| 全部 選擇           | 的答                            |
|-----------------|-------------------------------|
|                 | ⑤時間:約31分鐘                     |
| 預估總大小<br>預計可用空間 | 10.12GB<br>10 51.93GB         |
| <b>o</b>        | 時鐘                            |
| 0 6             | Wi-Fi                         |
| • 🔞             | 桌布                            |
| 媒體與文件           |                               |
| • 🖸             | <b>音樂</b><br>1 個項目 / 5MB      |
| • 🖻             | 相片<br>36 價項目 / 38MB           |
| • 🖻             | <b>影片</b><br>90 個項目 / 10.08GB |
|                 |                               |
|                 | 文件 (木)                        |
|                 | 181                           |

#### SAMSUNG

#### **Smart Switch**

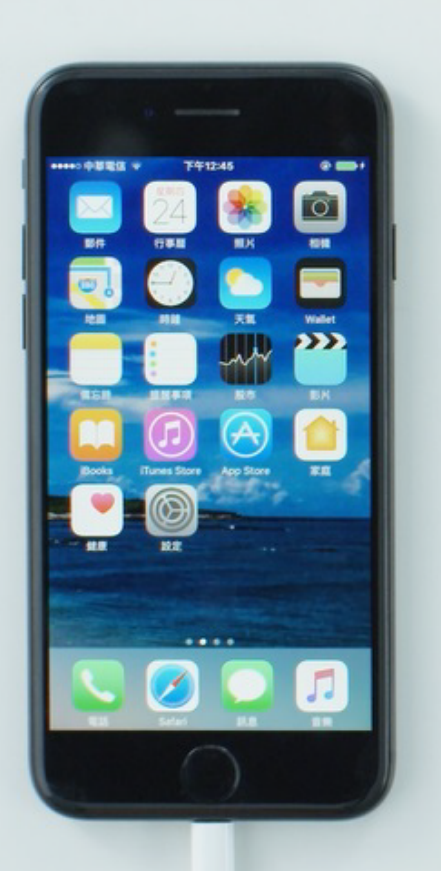

轉移準備中

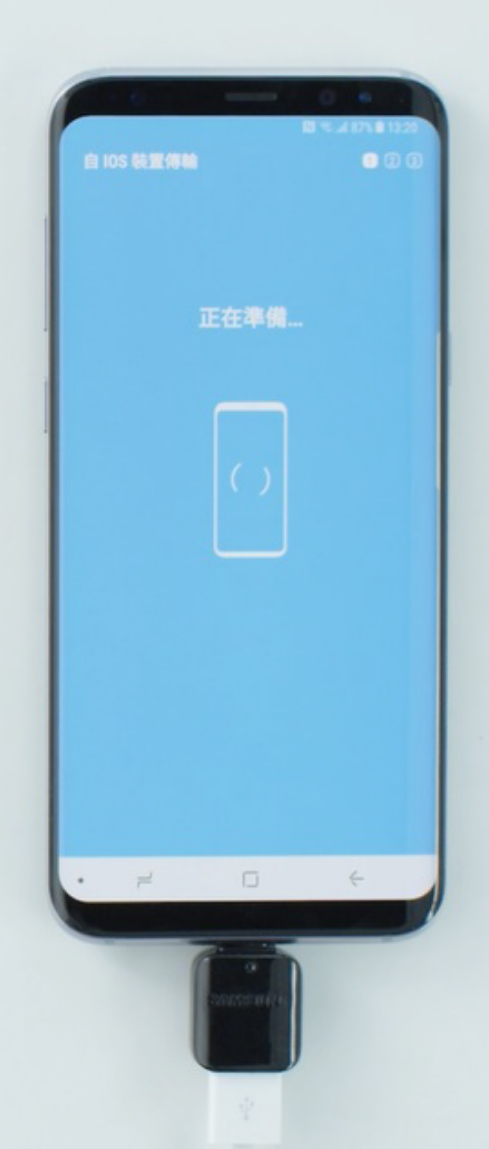

#### SAMSUNG

#### **Smart Switch**

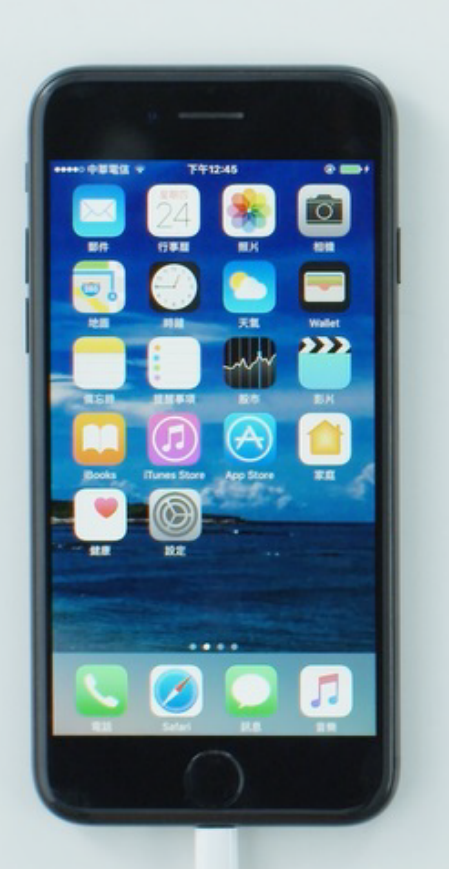

轉移中

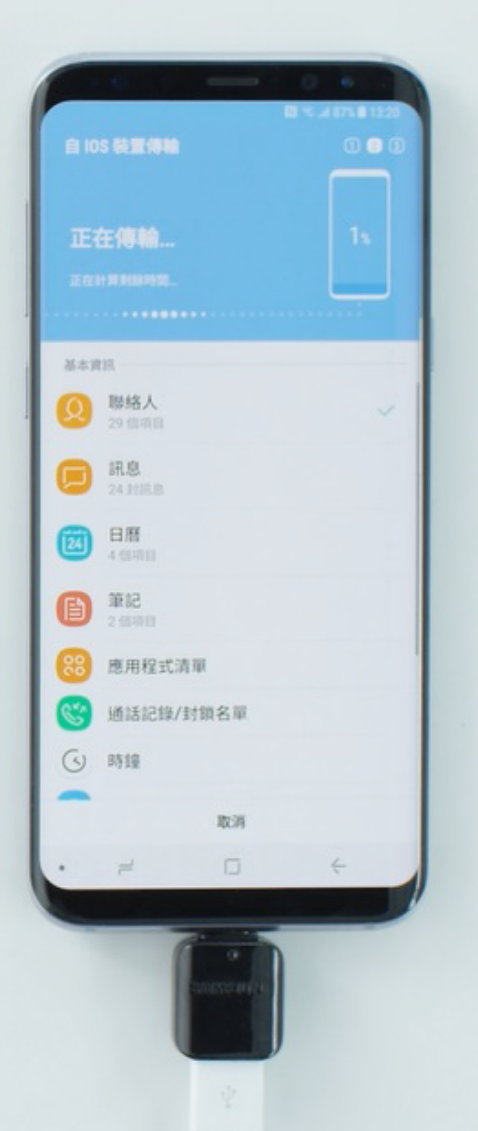

#### SAMSUNG

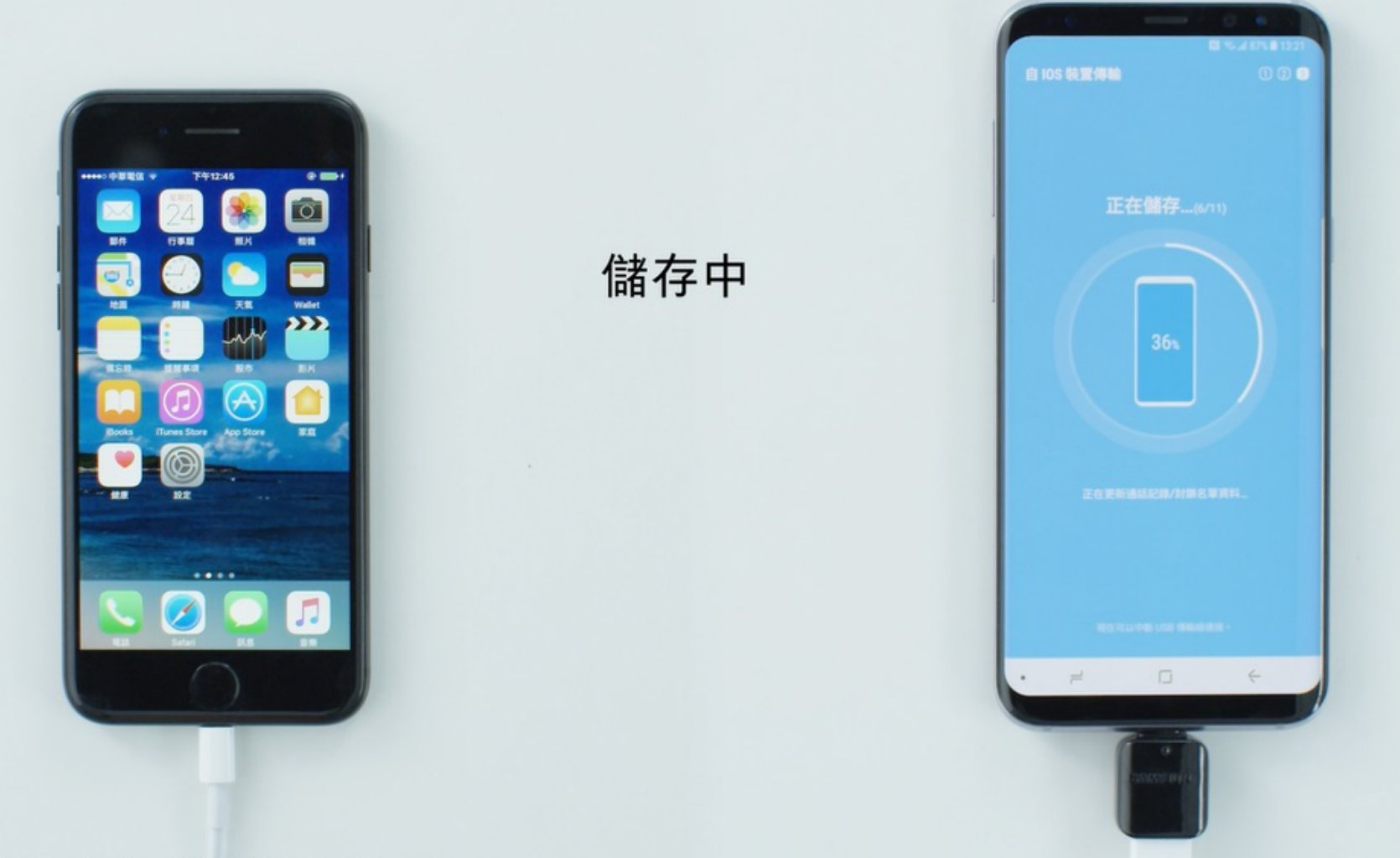

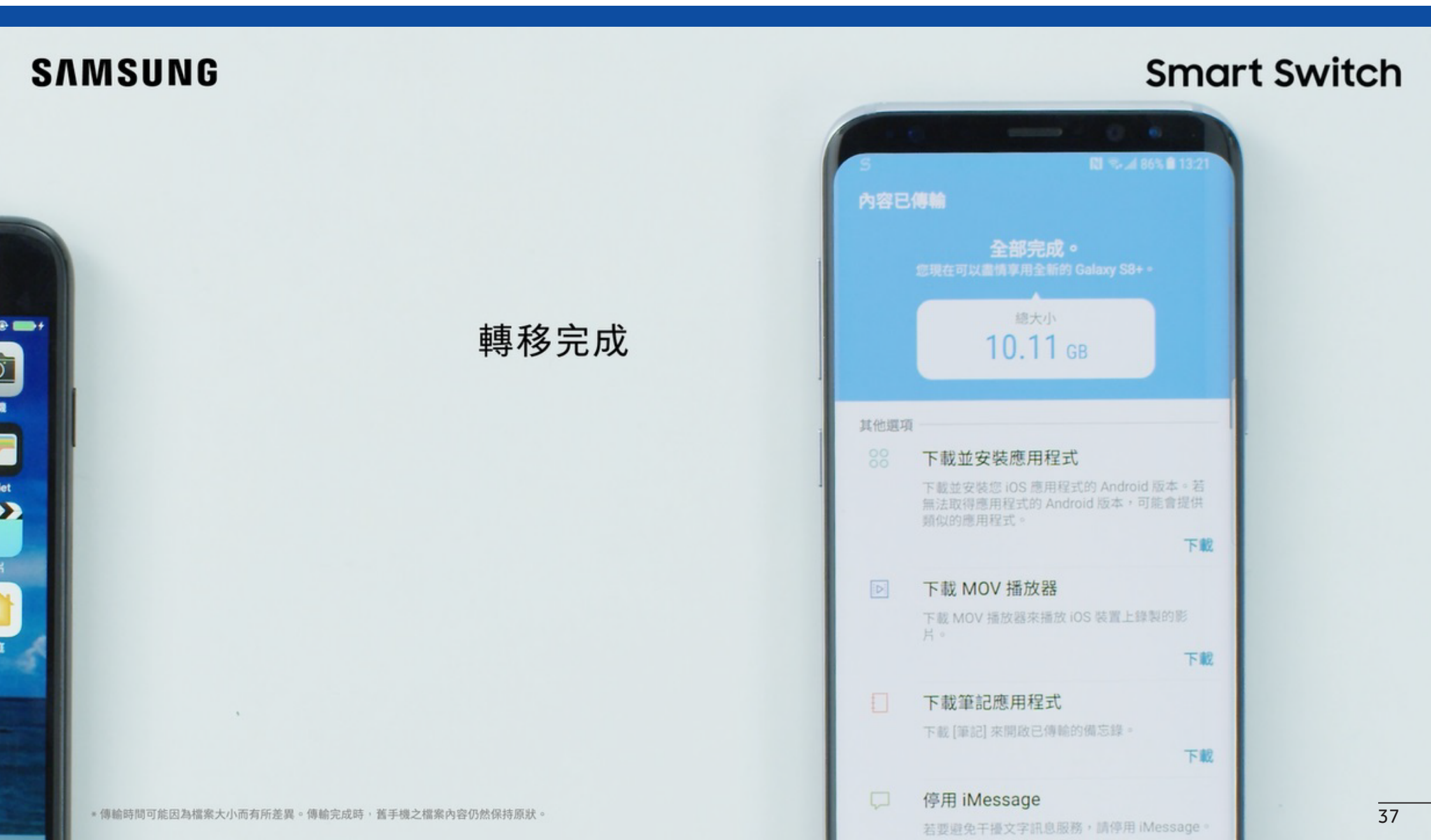

#### SAMSUNG

#### **Smart Switch**

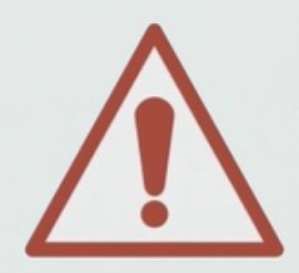

## 如發生新Galaxy手機空間不足 有三種方式轉移資料

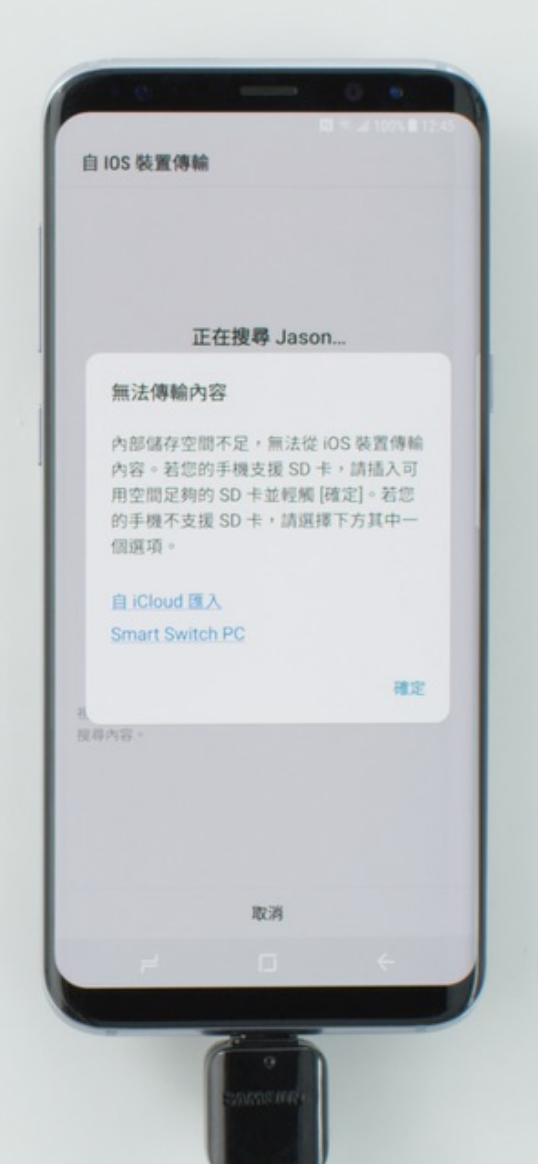

#### SAMSUNG

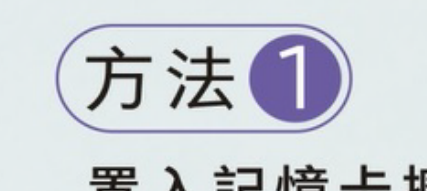

#### 置入記憶卡擴充 並重新執行Smart Switch 完成資料轉移

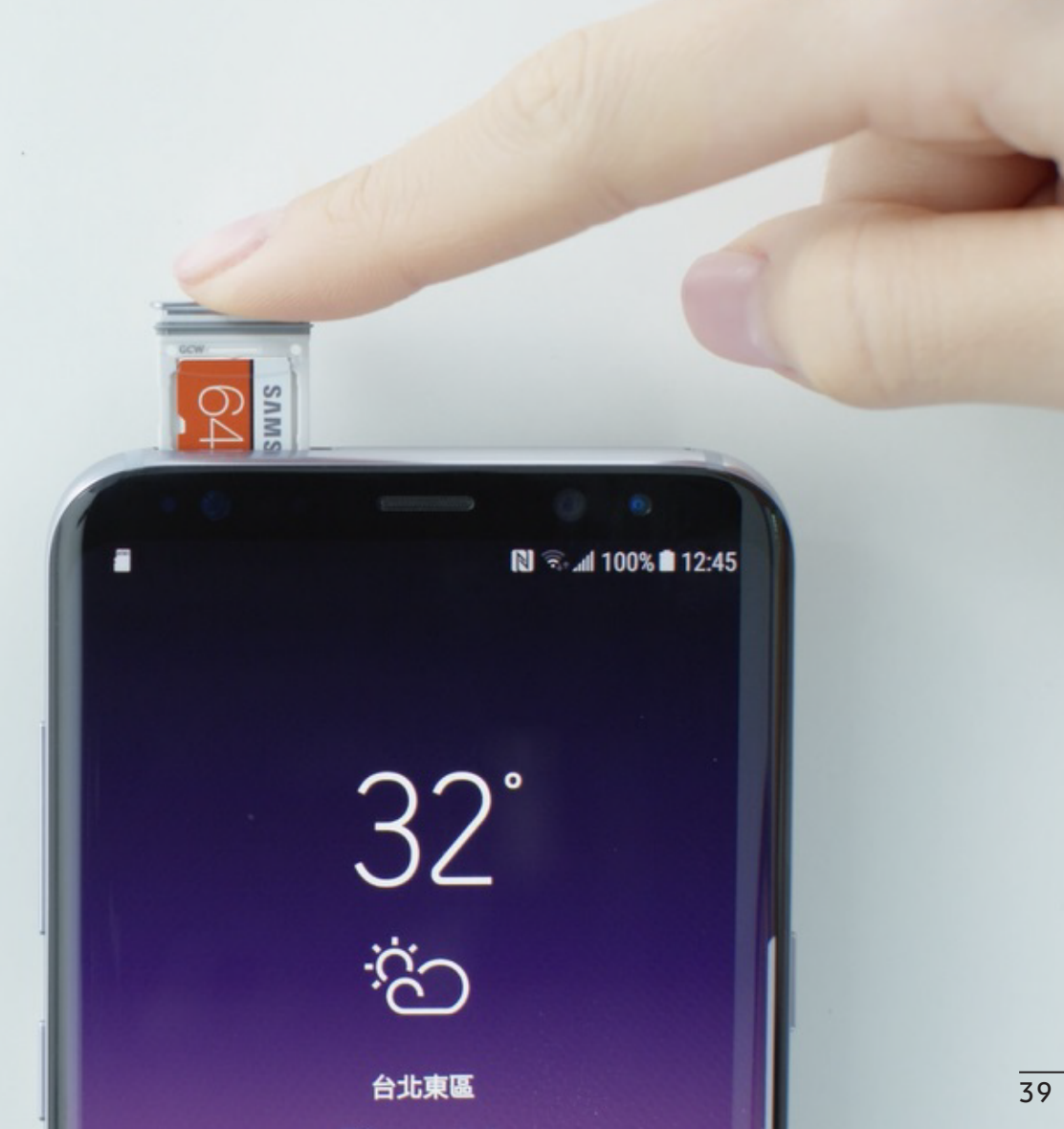

#### SAMSUNG

#### **Smart Switch**

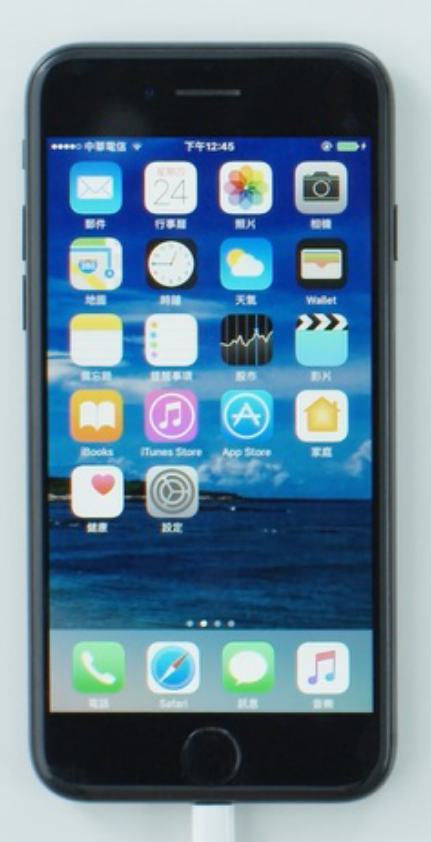

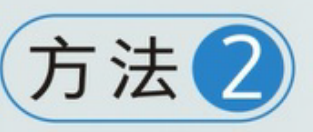

#### 透過iCloud轉移資料 1.於新Galaxy手機 點選「自iCloud匯入」

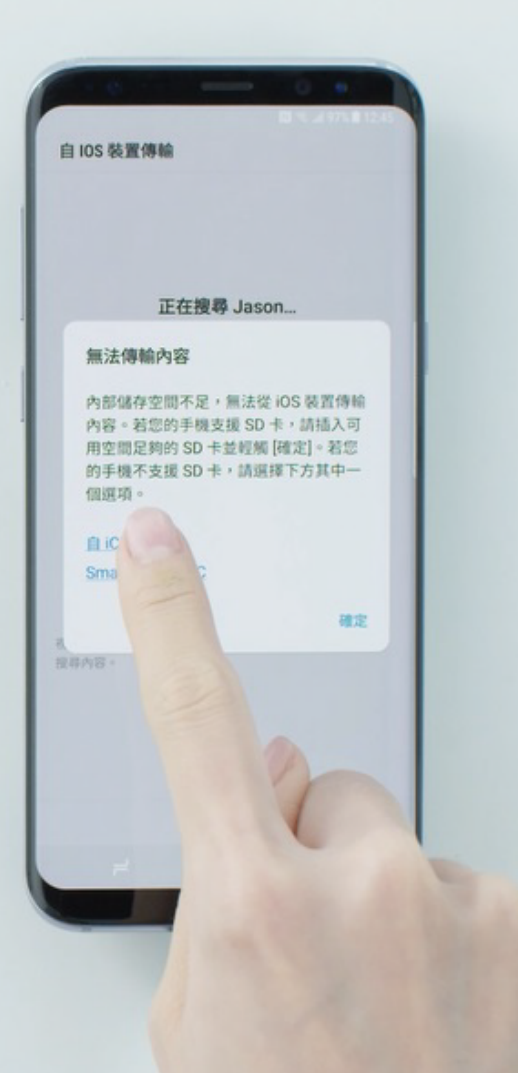

#### SAMSUNG

#### **Smart Switch**

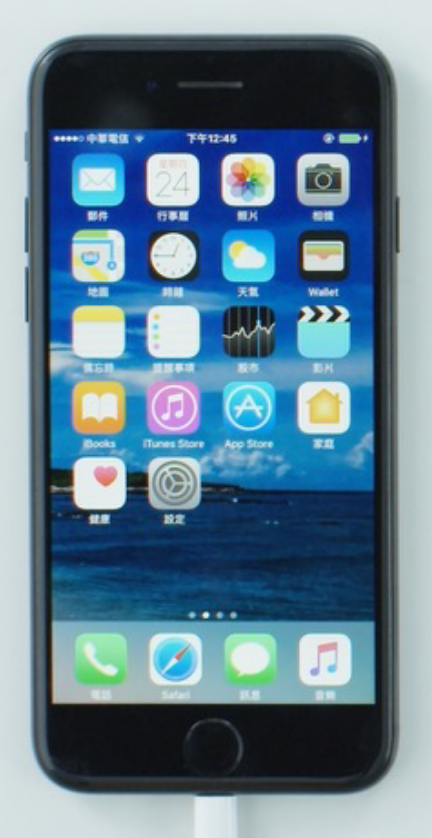

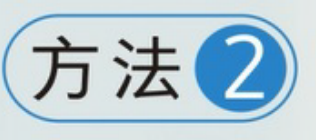

#### 透過iCloud轉移資料

1.於新Galaxy手機
 點選「自iCloud 匯入」
 2.輸入iCloud 帳號及密碼
 並繼續轉移資料

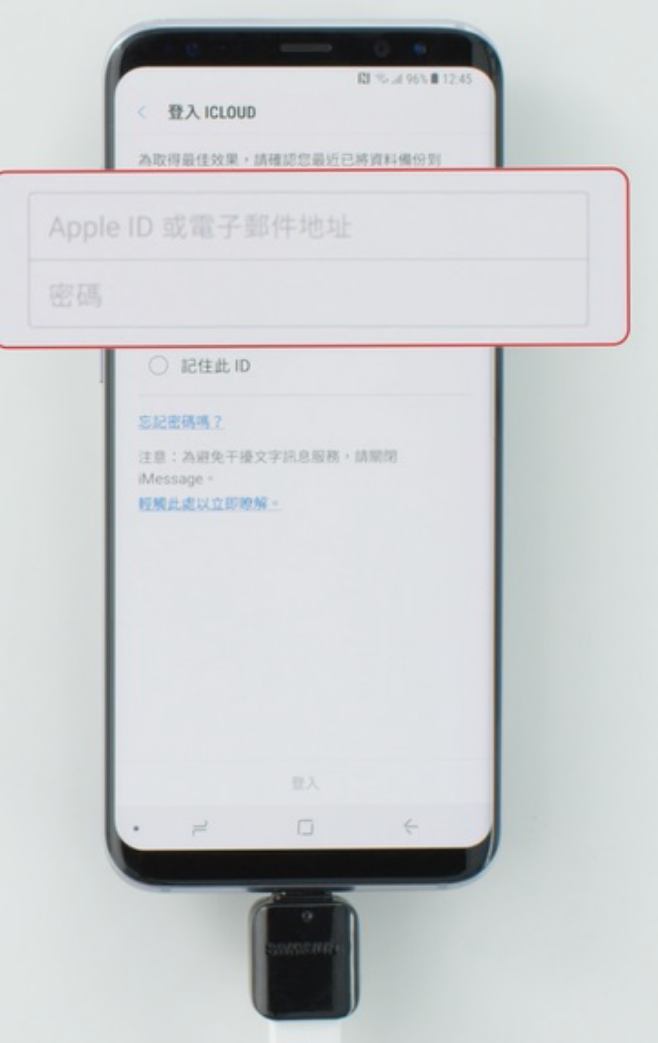

#### SAMSUNG

#### **Smart Switch**

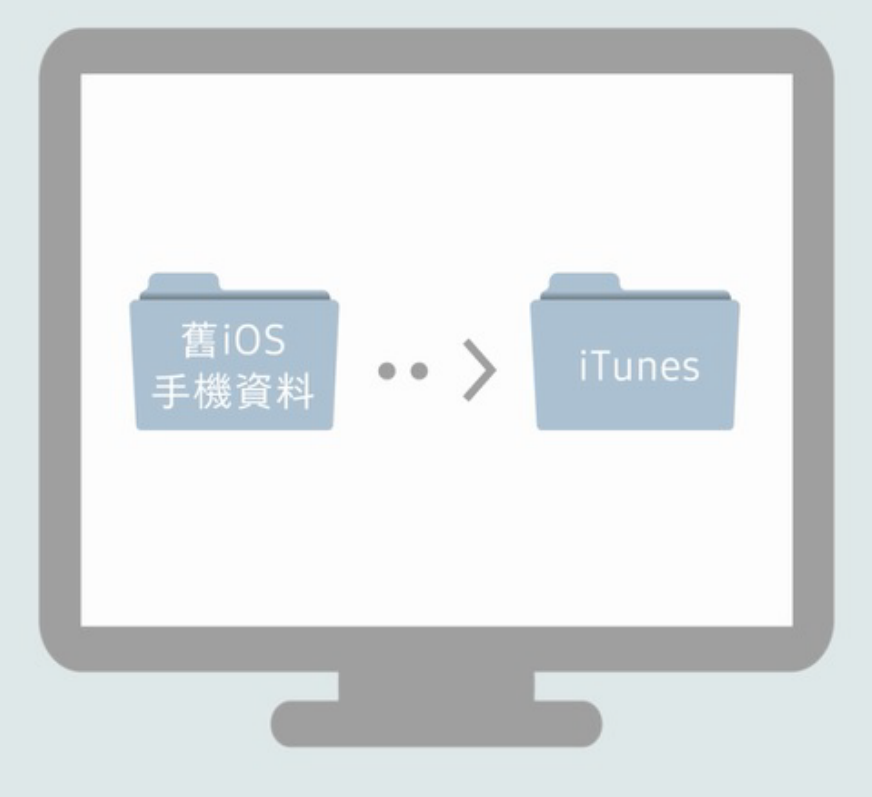

方法了

#### Smart Switch 電腦版 1. 將舊iOS手機資料備份至iTunes

#### SAMSUNG

#### **Smart Switch**

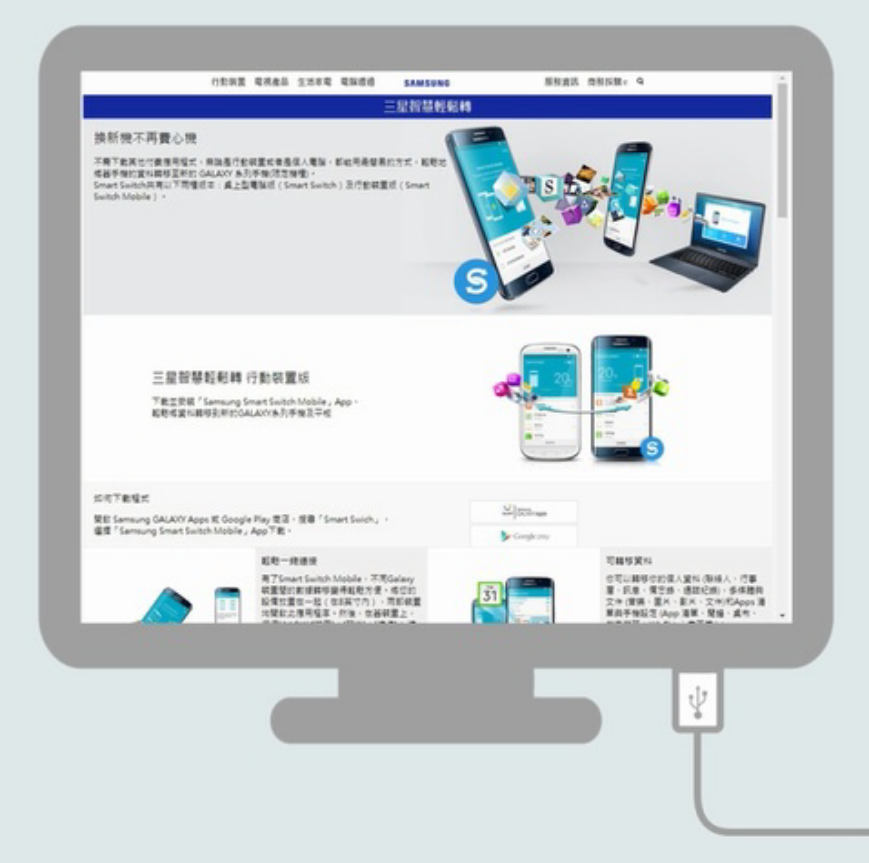

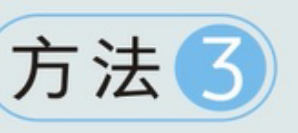

#### Smart Switch電腦版

- 1. 將舊iOS手機資料備份至iTunes
- 2. 將新Galaxy手機透過USB線與電腦連結

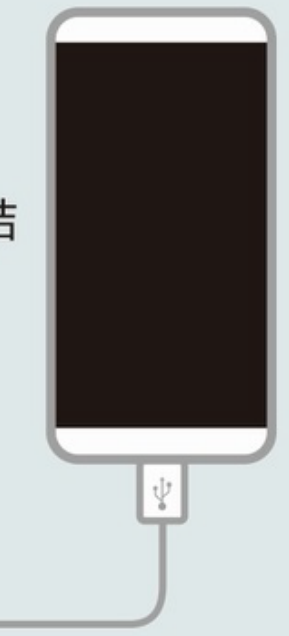

#### SAMSUNG

#### **Smart Switch**

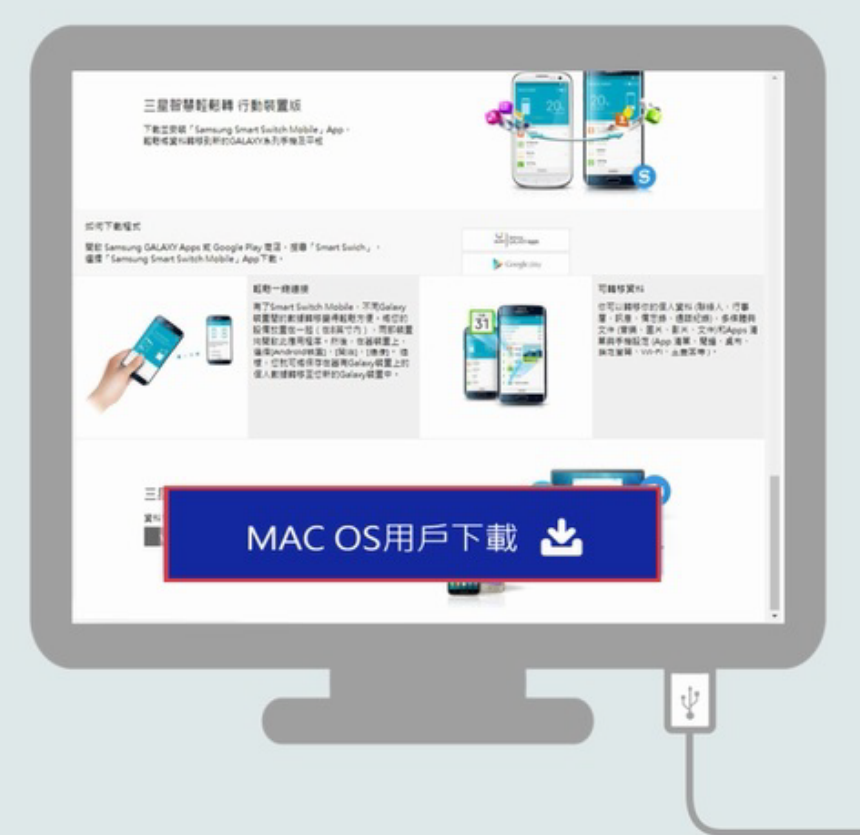

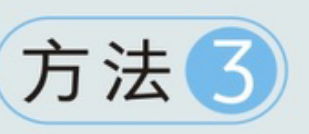

#### Smart Switch電腦版

- 1. 將舊iOS手機資料備份至iTunes
- 2. 將新Galaxy手機透過USB線與電腦連結
- 3. 電腦需於三星官網下載Smart Switch 電腦版並執行

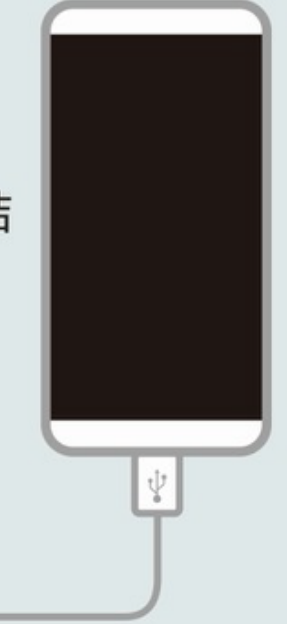

¥

#### SAMSUNG

#### **Smart Switch**

| ✓ 全部選擇 (                  | (已遺揮 8)       |                         |     |
|---------------------------|---------------|-------------------------|-----|
|                           | 基本資訊          | ● 多群體、鹿用程式              | 185 |
| ■ 報給人<br>2429 値項目         | ()            | ✓ 相片<br>4146 信項目, 7.768 | 0   |
| □ 日間<br>34 (江洪田)          | ()            | □ ##                    | 0   |
| ₽.014.02 <sup>*</sup> 201 | r. 02         | 影片<br>137 個項目, 17.9348  | (   |
| ● 通話記録<br>2003 (田田田)      |               | _ 88                    | 0   |
| 随計用未還原的                   | 可用空間: 25.7768 |                         |     |

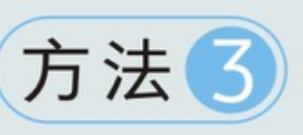

#### Smart Switch電腦版

- 1. 將舊iOS手機資料備份至iTunes
- 2. 將新Galaxy手機透過USB線與電腦連結
- 3. 電腦需於三星官網下載Smart Switch 電腦版並執行
- 4. 勾選欲傳輸的資料點選【確定】

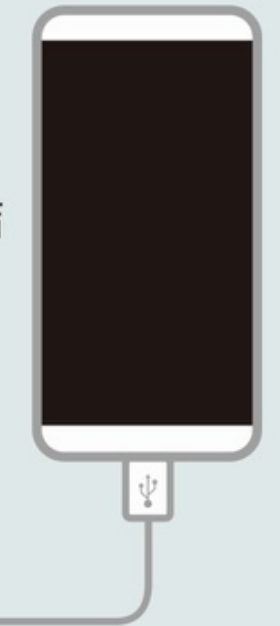

## iOS手機轉至新Galaxy 手機常見問題Q&A

| 舊手機            | 新Galaxy手機 | 轉移問題                                                | 解 決 方 式                                                  |
|----------------|-----------|-----------------------------------------------------|----------------------------------------------------------|
| iPhone5        | Galaxy S8 | 透過無線方式傳輸,舊iOS手機跳出「請登出iClound<br>帳號」之訊息,從手機登出後還是無法解決 | iPhone透過傳輸線連接電腦開啟iTunes軟體,從電腦<br>端登出帳號即可順利使用Smart Switch |
| iPhone5s       | Galaxy S8 | 舊iOS手機容量過少無法轉移資料,媒體相片只能部分<br>轉移到新Galaxy手機           | 請先減少iPhone檔案,再使用Smart Switch                             |
| 任一<br>iPhone機型 | 任一三星機型    | 無法將128G的舊iOS手機備份到新Galaxy手機                          | 請先擴充記憶卡讓總容量大於或等於iPhone容量,即<br>可順利使用Smart Switch          |
| 任一<br>iPhone機型 | 任一三星機型    | 舊iOS手機手機空間足夠,但顯示記憶體空間不足                             | 使用效能優化精靈清除記憶體後便可使用                                       |
| 任一<br>iPhone機型 | 任一三星機型    | 舊iOS手機進行原廠設定後,無法使用Smart Switch                      | 請使用官方韌體版本                                                |
| 任一<br>iPhone機型 | 任一三星機型    | 使用 iTunes電腦版加密後 , 拒絕傳輸資料至<br>新Galaxy手機              | 進入PC版 iTunes>摘要>取消替iPhone備份加密解除                          |
| 任一<br>iPhone機型 | 任一三星機型    | 使用非原廠OTG接頭及線材連接,無法使用<br>Smart Switch功能              | 使用原廠提供的OTG及線材後即可解決                                       |
| 任一<br>iPhone機型 | 任一三星機型    | 舊iOS手機韌體版本太舊無法使用                                    | 更新韌體後安裝Smart Switch即可使用                                  |
| 任一<br>iPhone機型 | 任一三星機型    | 舊iOS手機透過Smart switch備份後,照片移失找不到                     | 因iOS系統拍照或截圖時會以資料夾分類,傳輸後照片<br>並無遺失,可至媒體瀏覽器查看圖檔            |
| 任一<br>iPhone機型 | 任一三星機型    | iOS9以下之版本無法正常使用Smart Switch                         | 將舊iOS手機系統更新至iOS10以上之版本,即可正常<br>使用                        |
| 任一<br>iPhone機型 | 任一三星機型    | 舊iOS手機開啟雲端備份之相片無法使用<br>Smart Switch進行備份             | 將舊iOS手機關閉雲端備份功能,即可讀取備份                                   |

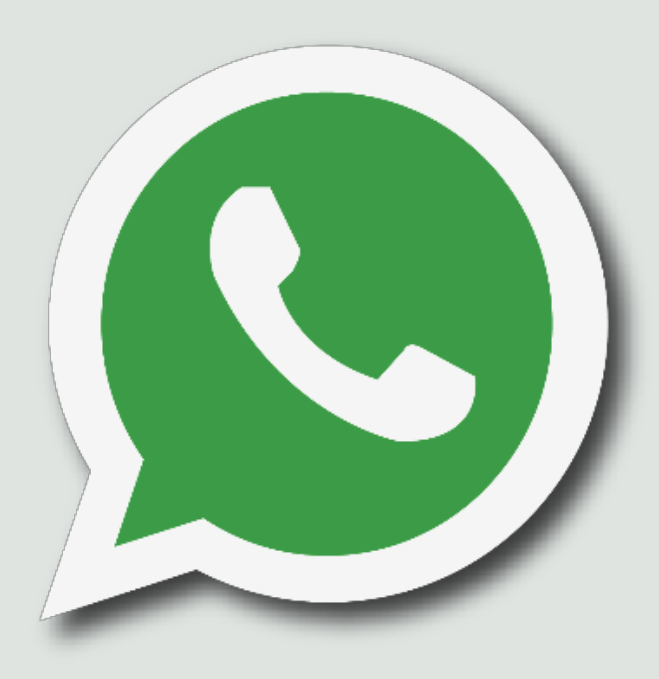

## WhatsApp機訊息還原

前置作業:

1.確認個人之電話號碼有無更換2.確認有無安裝使用Google雲端())

3.須在網路環境下操作

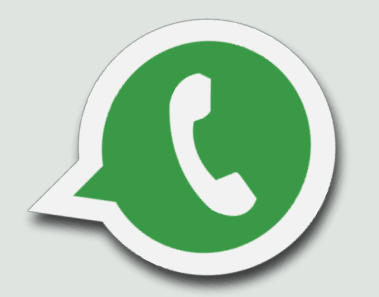

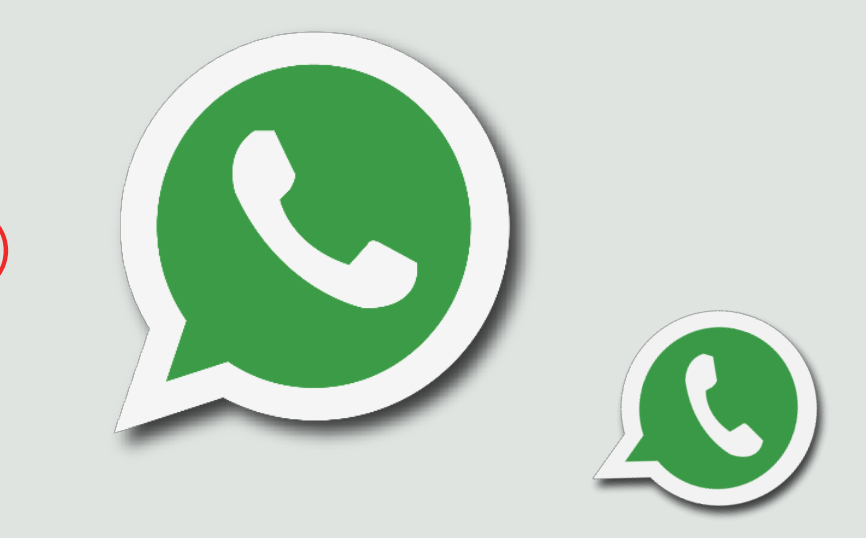

## 換機前之舊機備份

注意!! 此頁之步驟,是換機前 在舊手機上先操作的!!

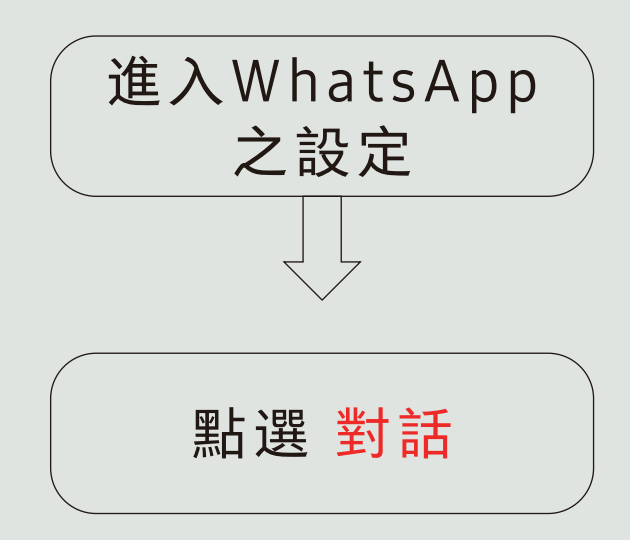

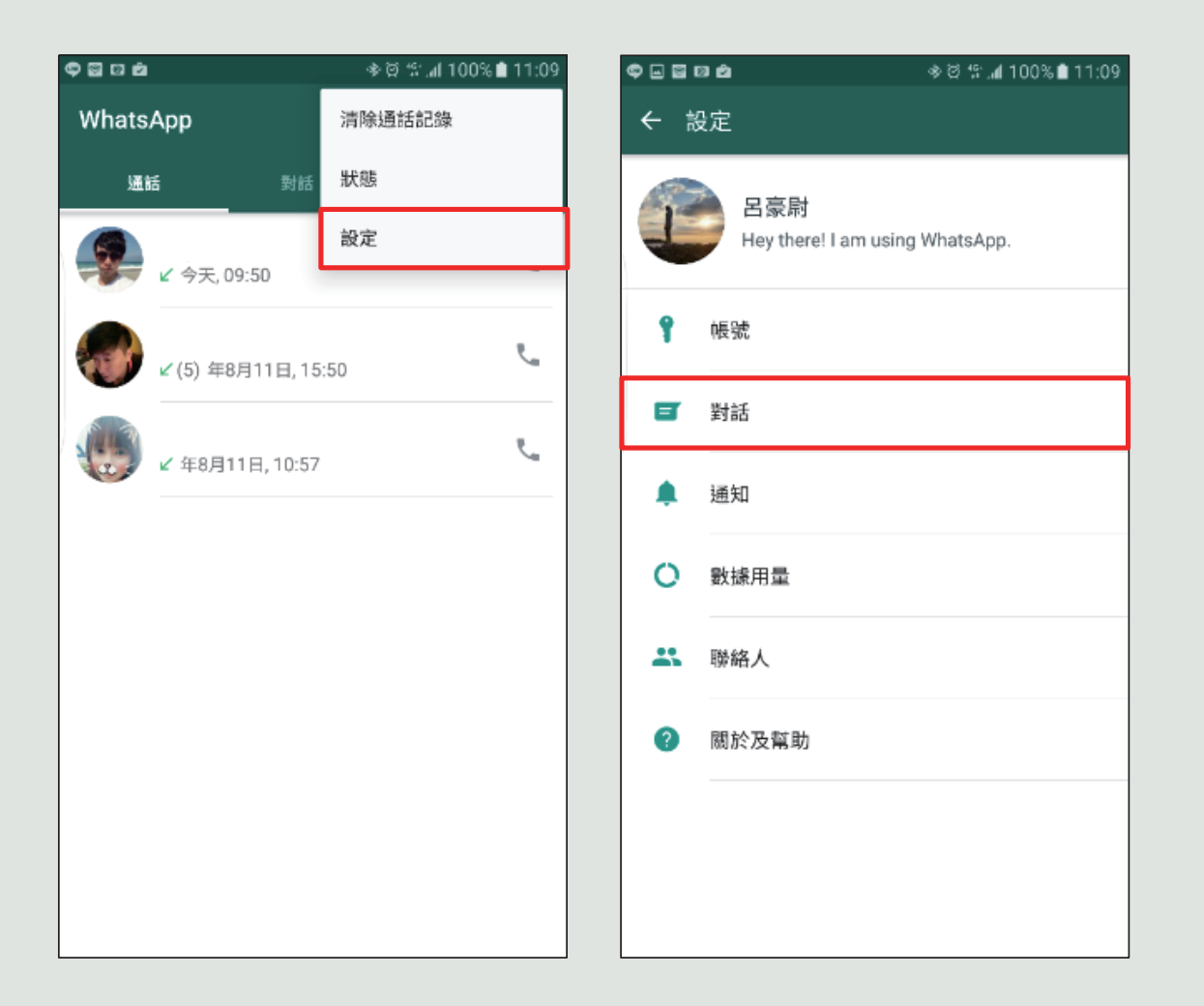

## 換機前之舊機備份

注意!! 此頁之步驟,是換機前 在舊手機上先操作的!!

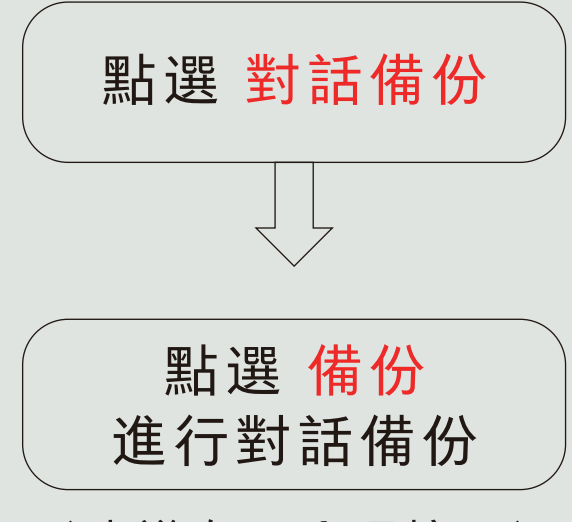

Q ৩ 🕾 .∉ 100% 🗎 11:09 Q \* ざ な 4100% 11:10 ← 對話備份 ← 對話 上次備份 對話設定 本地借份:11:09 輸入鍵為傳送鍵 Google 雲端硬碟: 年8月13日, 03:19  $\square$ 備份大小:111 MB 按輸入鍵開新行 備份對話記錄和媒體到 Google 雲端硬碟以便在重新安 字體大小: 中 装 WhatsApp 時回復對話記錄。您的對話記錄和媒體 對話視窗字體大小 也同時會被備份到裝置的內存空間中。 背景 Coogle 雲端硬碟設定 對話備份 備份到 Google 雲端硬碟 每天 對話記錄 帳號 備份方式 Wi-Fi 或移動數據連線 包括影片

## 新機對話記錄還原

注意!! 新機要登入Google帳號(與舊手機 同帳號)及確認有安裝Google雲端

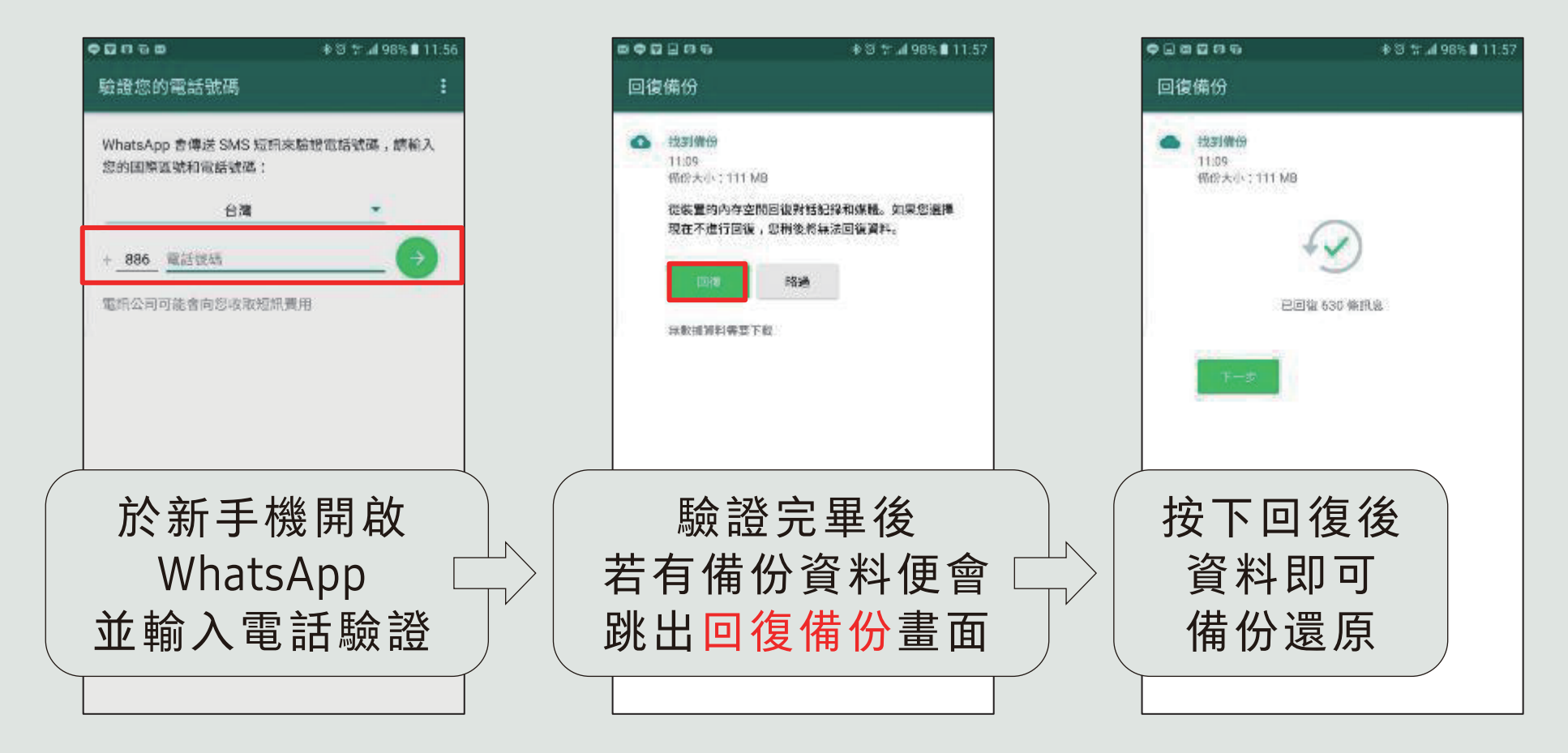

# LINE 聊天記錄備份及復原操作流程

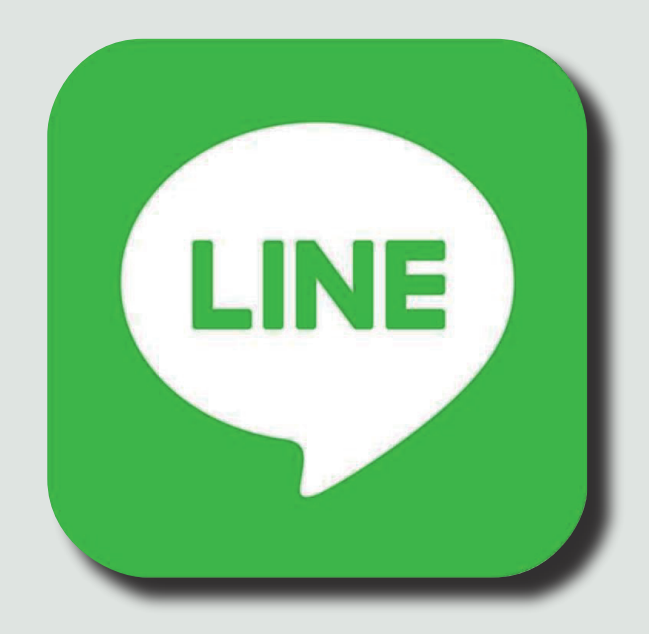

## LINE聊天記錄備份流程

| ତ 🎽 ର       | <b>`</b>   |   | N © | 🗊 🔎 11% 🗋 21:12 |
|-------------|------------|---|-----|-----------------|
| 設定          | 2          |   |     |                 |
|             |            |   |     |                 |
| P           | 我的錢包       |   |     |                 |
| <b>t</b> *= | ٨.         |   |     |                 |
| <b>举</b> 中司 | <b>V</b> L |   |     |                 |
| <b>(</b> )  | 提醒         |   |     |                 |
|             | 照片・影片      |   |     |                 |
|             |            |   |     |                 |
| P           | 聊天・通話      |   |     |                 |
| -           | 好友         | • |     |                 |
| ••          | 群組         |   |     |                 |
| 0           | 動態消息       |   |     |                 |
| 1)/ (m=     | ter Jorn   |   |     |                 |
| 詳細了         | 新          |   |     |                 |
|             | 最新資訊       |   |     |                 |
| ?           | 常見問題       |   |     |                 |

|                                                     | N C                          | 11%            | 21:12                                                                                                    |
|-----------------------------------------------------|------------------------------|----------------|----------------------------------------------------------------------------------------------------|
| 聊天・通話                                               |                              |                |                                                                                                    |
| 備份及復原聊天記<br>備份後,聊天記錄將儲存<br>若遺失或更換新的智慧引<br>錄。        | よ<br>ま於Google雲端码<br>手機時,也可復原 | 更碟。<br>夏已備份的聊天 | 記                                                                                                    |
| Chats<br>背景                                         |                              |                |                                                                                                    |
| 字體大小<br>普通                                          |                              |                |                                                                                                    |
| <b>以Enter鍵傳送</b><br>設定後,按下Enter鍵即                   | 可傳送。                         |                |                                                                                                    |
| <b>再度自動傳送</b><br>無法傳送的訊息於一定即<br>送。                  | 寺間過後,將會 <b>再</b>             | 度自動傳           | $\checkmark$                                                                                                    |
| Letter Sealing<br>使用進階加密功能可保證<br>Letter Sealing功能的好 | 雙訊息。 但僅限訪<br>友聊天時有效。         | 《和同時開啟         | <ul> <li>Image: A start of the start of the start of</li></ul> |
| 貼圖                                                  |                              |                |                                                                                                    |

🖬 C 🖻 ... ℕ 🐑 🗊 🚄 11% 🗋 21:12 備份及復原聊天記錄 上次備份 日期:-容量合計大 小:-Google雲端硬碟 備份至Google雲端硬碟 備份後,聊天記錄將儲存於Google雲端硬碟。 若遺失或更換新的智慧手機時,也可復原已備份的聊天記 錄。 Google帳號 尚未設定 復原 復原

設定Google帳號

#### 進入LINE設定→聊天·通話

備份及復原聊天記錄

## LINE聊天記錄備份流程

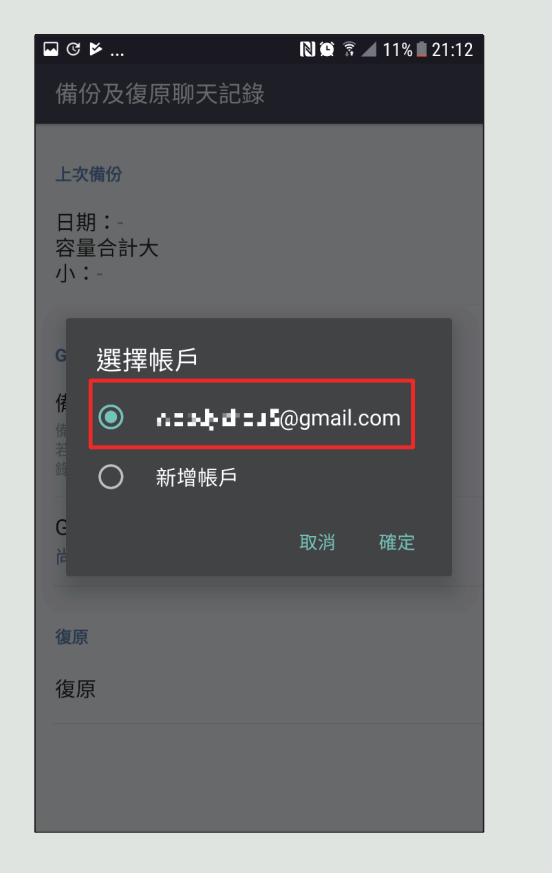

選擇要使用的Google帳號

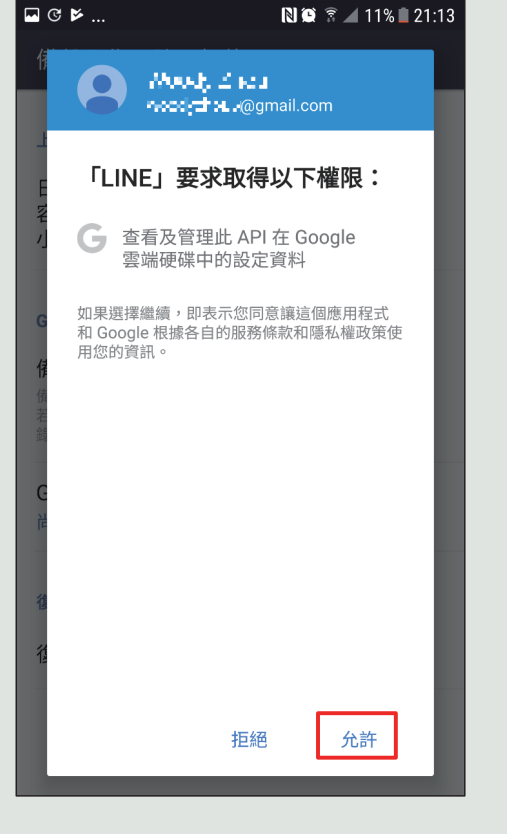

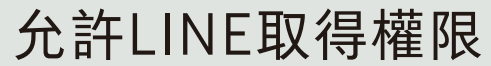

| ◄ ७             | 🗋 🎑 🗟 🔟 11% 🗎 21:13 |
|-----------------|---------------------|
| 備份及復原聊天記        | 錄                   |
|                 |                     |
| 上次備份            |                     |
| 日期:-            |                     |
| 容量合計大<br>小:-    |                     |
|                 |                     |
| Google雲端硬碟      |                     |
| 備份至Google雪端硬    | 碟                   |
| 備份後,聊天記錄將儲存於(   | Google雲端硬碟。         |
| 石退失或更換新的省急于候中。。 | 時,也可傻原已悔忉旳聊大記       |
| Google帳號        |                     |
| 5@gmail.co      | om                  |
|                 |                     |
| 復原              |                     |
| 復原              |                     |
|                 |                     |
|                 |                     |
|                 |                     |
|                 |                     |

備份至Google雲端硬碟

## LINE聊天記錄備份流程

| ⊡ ৫ ⊭ .           |                | N© | 🗟 🖌 11 | % 🗋 21:13 |
|-------------------|----------------|----|--------|-----------|
| 備份及               | <b>と復原聊天記錄</b> |    |        |           |
| 上次備份              | 9              |    |        |           |
| 日期:<br>容量合<br>小:- | -<br>計大        |    |        |           |
| Goc<br>借代         | 備份中…           |    |        | 1         |
| 備份<br>若遺<br>錄。    | 58%            |    |        | 5         |
| Go                | 取消             |    |        |           |
| 復原                |                |    |        |           |
| 復原                |                |    |        |           |
|                   |                |    |        |           |
|                   |                |    |        |           |

| ◙端碩 |             |         |
|-----|-------------|---------|
| 雪端碩 |             |         |
| 靈端碩 |             |         |
| 靈端碩 |             |         |
| 靈端碩 |             |         |
| 重端碩 |             |         |
| 可復原 | ?碟。<br>已備份的 | 的聊天記    |
|     |             |         |
|     |             |         |
|     |             |         |
|     |             |         |
|     |             |         |
|     |             |         |
|     |             |         |
|     |             |         |
|     |             |         |
|     |             |         |
|     |             |         |
|     | <b>可</b> 復原 | 可復原亡預防日 |

等候備份完成

顯示備份日期與容量大小即完成備份

## LINE聊天記錄備份及復原操作流程

## LINE聊天記錄復原流程

| S 🖻 🕼                | 🕸 🕅 🚏 📶 78% 🖬 18:04 |
|----------------------|---------------------|
| 備份及復原聊天記錄            |                     |
|                      |                     |
| 上次備份                 |                     |
| 日期:2017/06/23 18:0   | 0                   |
| 容量合計大小: 59.21 MI     | В                   |
| Google雲端硬碟           |                     |
| 供公石Coogle電光再理        |                     |
| 備份後,聊天記錄將儲存於Goog     | le雲端硬碟。             |
| 石退大或更换前的省急于俄时,也      | 的復居亡備防的卿大記録。        |
| Google帳號             |                     |
| woodyznou3@gmail.com |                     |
| 復原                   |                     |
| 復百                   |                     |
| 1後原                  |                     |
|                      |                     |
|                      |                     |
|                      |                     |
|                      |                     |
|                      |                     |
|                      |                     |

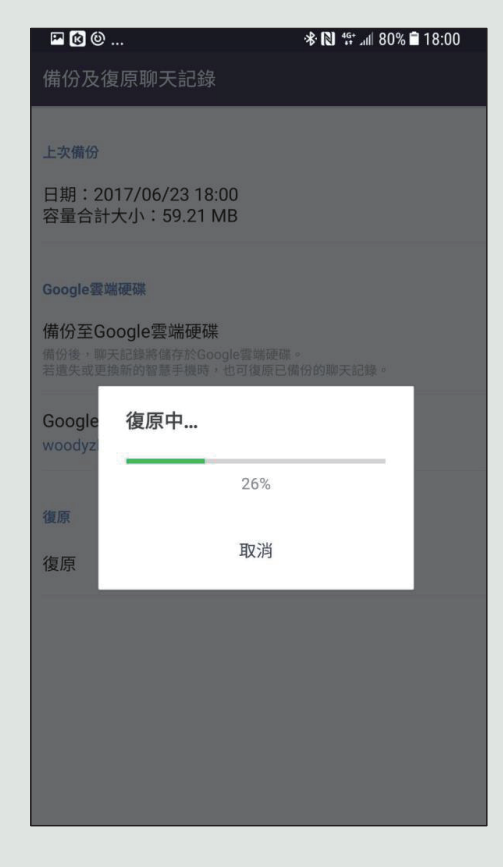

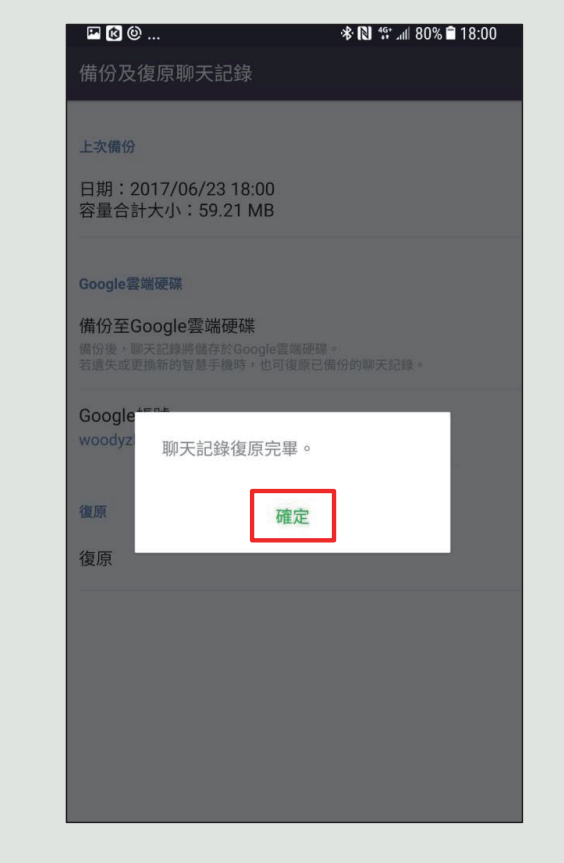

按下確定即完成聊天記錄復原

#### 在新機的LINE設定中選擇復原